فضاء المربّي

الفهرس

الصفحة

| تقديم الفضاء                     | 2  |
|----------------------------------|----|
| الدخول إلى الفضاء                | 3  |
| معطيات التلاميذ                  | 4  |
| كتابة رسالة الكترونية            | 6  |
| التصرف في الأعداد                | 8  |
| طباعة جدول الأعداد 0             | 10 |
| الانتهاء من إضافة الأعداد        | 11 |
| إعداد ملاحظات دفتر الثلاثية      | 12 |
| تسجيل ملاحظات دفتر الثلاثية      | 16 |
| معالجة دفتر الثلاثية             | 20 |
| مثال لبطاقة الأعداد 2            | 22 |
| الدفتر اليومي لإعداد الدروس      | 23 |
| التثبت من جدول الأوقات الخاصّ بك | 25 |
| كيفية إعداد دفتر الدروس          | 26 |
| ملف بحث                          | 34 |
| تحيين البحث                      | 39 |
| مشاركة التلاميذ 4                | 44 |
| إرسال البحث                      | 47 |
| تقييم البحوث 0                   | 50 |
| كراس الواجبات                    | 55 |

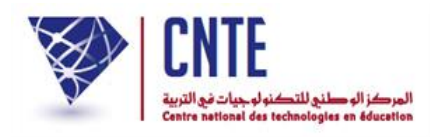

#### فضاء المرتبى

يقوم مدير الفضاء بإسناد القسم أو الأقسام إلى المربي.

يوفّر الفضاء الرقمي للمدارس الابتدائية للمربي :

- 1. إنجاز العمليات الإدارية بطريقة ميسترة مثل الاطّلاع على بيانات تلاميذ، تسجيل الغيابات والتأخيرات، إدخال الأعداد، تدوين الملاحظات على دفتر الأعداد حسب كلّ مجال، استخراج بطاقة الرّسومات ومنها عرض الرّسم البياني لتطوّر معدّل التّلميذ حسب الثّلاثي وحسب الجال...
- 2. تطوير العمل البيداغوجي سواء باستخدام كرّاس الدروس أو الواجبات وتحديد تاريخ نشرها للتلاميذ والأولياء أو عبر إضافة دروس وتمارين في شكل موارد رقميّة تثري المكتبة الافتراضية حسب المستوى والمادة.
- 3. التواصل مع التلاميذ وذلك عبر تلقي التمارين التي يقومون بإنجازها أو نشر الأولياء حبر الموقع لكي تُرسل آليا إلى الأولياء بواسطة الإرساليات القصيرة على هواتفهم الجوالة.

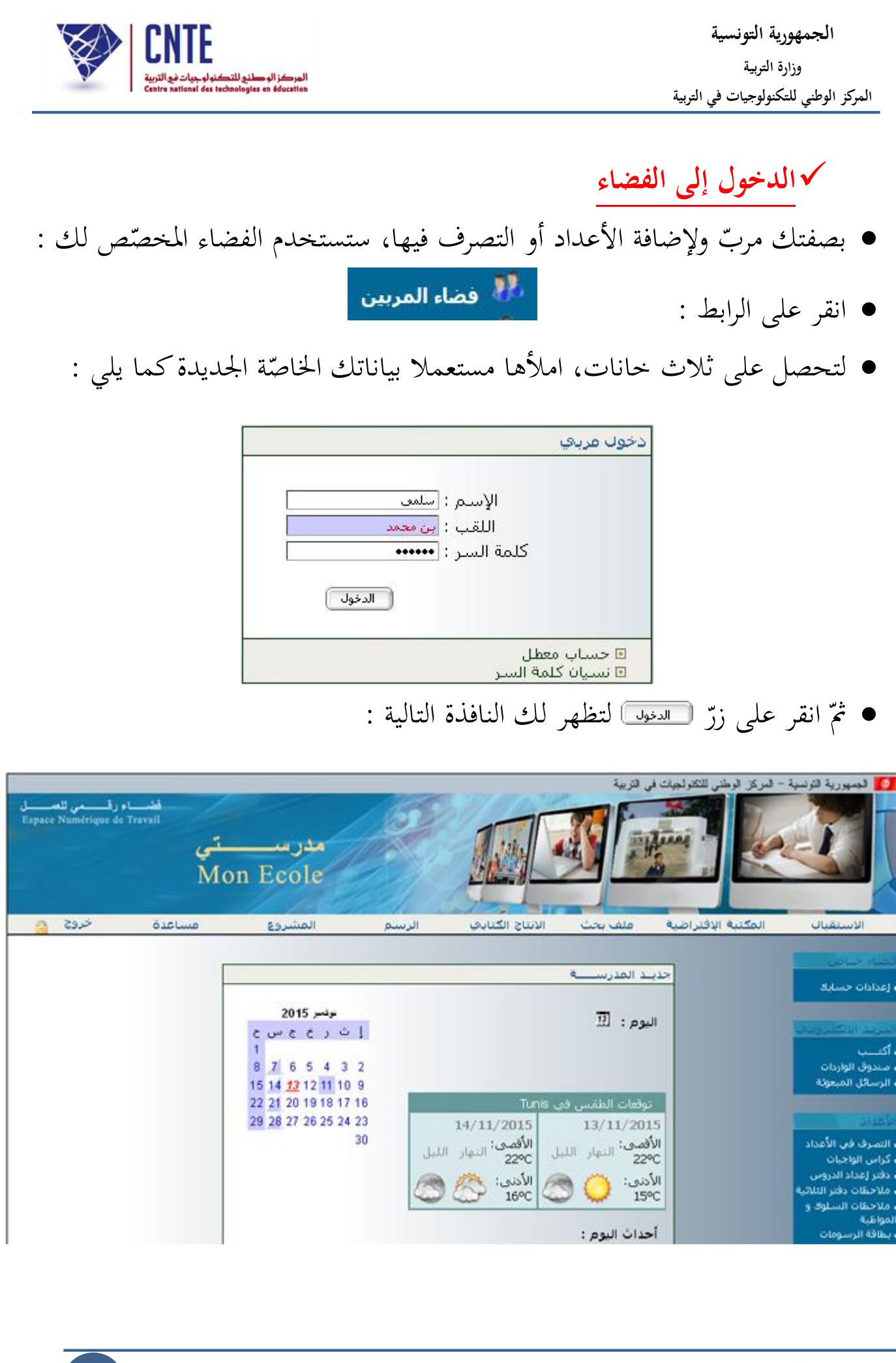

الجمهورية التونسية وزارة التربية المركز الوطني للتكنولوجيات في التربية

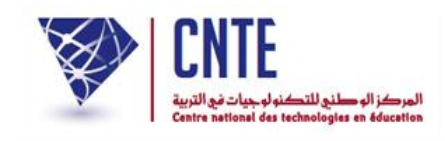

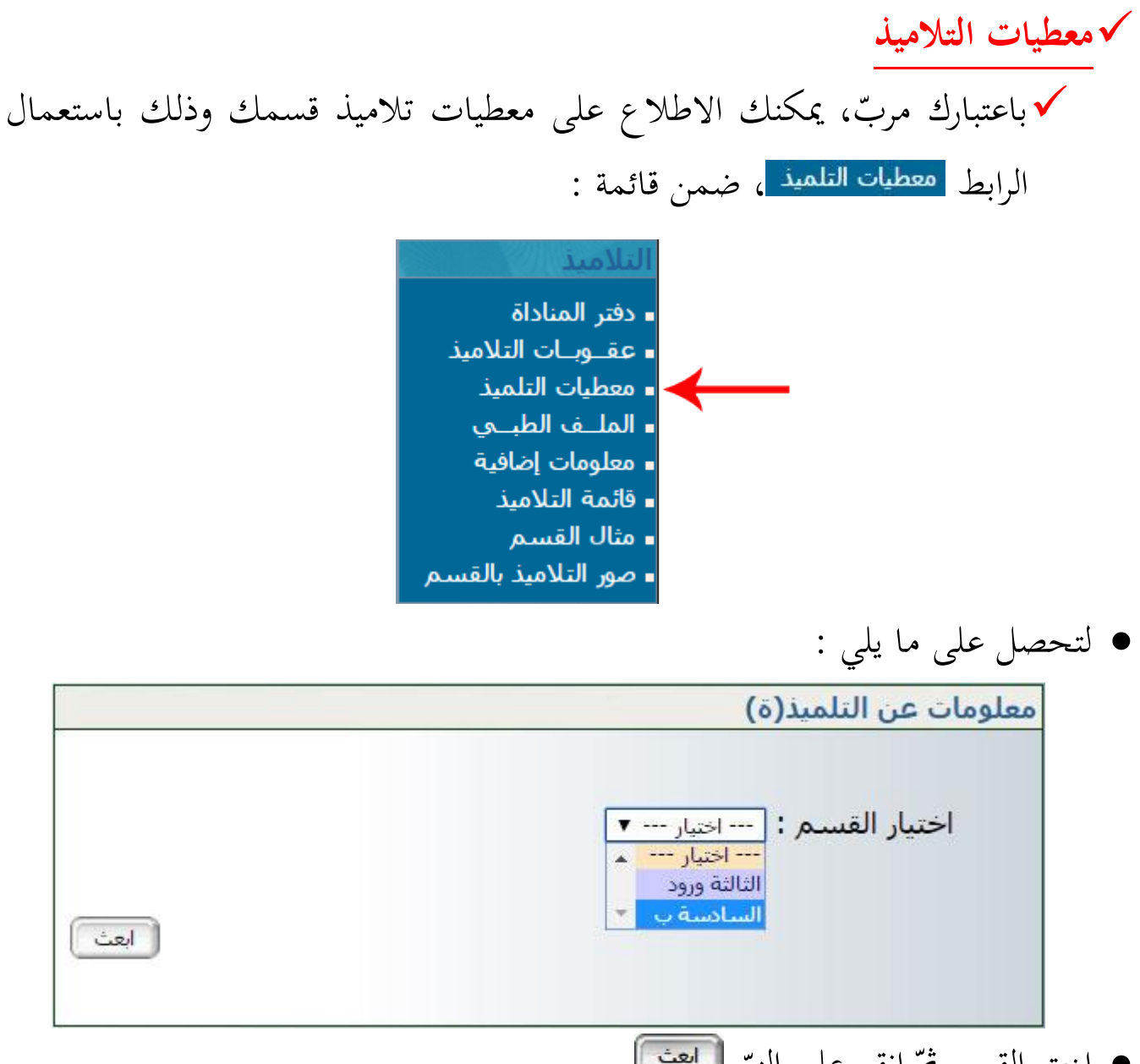

اختر القسم ثمّ انقر على الزرّ (العث)

|        |                         | لقسم : السادسة ب عدد التلاميذ : 5 |               |  |  |  |
|--------|-------------------------|-----------------------------------|---------------|--|--|--|
| معاينة | اللقب                   | الإسم                             | المعرف الوحيد |  |  |  |
| معاينة | كعبي                    | إيناس                             |               |  |  |  |
| معاينة | ب <mark>ن براهيم</mark> | خالد                              |               |  |  |  |
| معاينة | الفرشيشي <mark>،</mark> | سامي                              |               |  |  |  |
| معاينة | المسطوري                | شراز                              |               |  |  |  |
| معاينة | التونسي <mark>ي</mark>  | مالك                              |               |  |  |  |

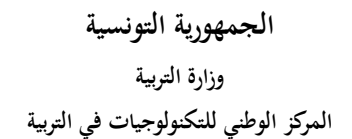

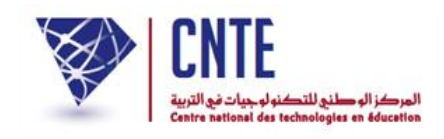

لعرض معطيات أحد تلاميذ هذا القسم انقر على الزرّ معاينة الموافق له :

| العودة إلى القائمة | معلومات عن التلميذ |
|--------------------|--------------------|
|                    |                    |
| مالك               | الإسم :            |
| التونسي            | اللقب :            |
| ذكر                | الجنس :            |
| 10/03/2004         | تاريخ الولادة :    |
| تونس               | مكان الولادة :     |
| لا توجد بیانات     | الجنسية :          |
| XXXXXXXXX          | كلمة سر التلميذ :  |
| السادسة ب          | القسم :            |
| لا توجد بیانات     | النظام :           |

للاطلاع على معطيات تلميذ آخر انقر على الزر العودة إلى القائمة لتعود من جديد إلى :

|        |                          | لقسم <mark>: السادسة ب</mark> عدر |               |  |  |
|--------|--------------------------|-----------------------------------|---------------|--|--|
| معاينة | اللقب                    | الإسم                             | المعرف الوحيد |  |  |
| معاينة | كعبي                     | إيناس                             |               |  |  |
| معاينة | بن براهيم <mark>،</mark> | خالد                              |               |  |  |
| معاينة | الفرشيشي                 | سامي                              |               |  |  |
| معاينة | المسطوري                 | شراز                              |               |  |  |
| معاينة | التونسي                  | مالك                              |               |  |  |

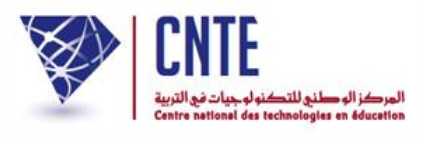

√ كتابة رسالة الكترونية

لكتابة رسالة استعمل الرابط أكتب (على اليمين) ضمن قائمة :

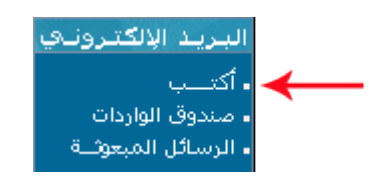

• لتظهر لك علبة الحوار التالية :

| بعث رسالية إلكترونيية - يبوم : 09-12-2015                   |
|-------------------------------------------------------------|
| بعث رسالة إلى العنوان الإكتروني : <mark>اضغط هنا</mark>     |
| ابعث رسـالة إلى الإدارة : <u>افغط هنا</u>                   |
| ابعث رسـالة إلى الحياة المدرسـية : <mark>اضغطاهنا</mark>    |
| ابعث رســالة إلى مربي : المغطاهنا                           |
| ابعث رسـالة إلى متفقد : <u>افغط هنا</u>                     |
| ابعث رســالة إلى مجموعة تلاميذ : المغطعنا [ إنشـاء مجموعة ] |
| ابعث رســالة إلى وليّ تلميذ في : 🛛 اختيار 💌                 |
| ابعث رســالة إلى تلميذ في : 💦 اختيار 💉                      |
|                                                             |

- اختر المرسَل إليه الذي تريد وانقر على اسمطاها
- إذا أردت إرسال رسالة إلى وليّ أحد التلاميذ، اختر القسم الذي ينتمي إليه التلميذ
   في قائمة الاختيارات :

ابعث رســالة إلى وليَّ تلميذ في : 🛛 اختيار ...

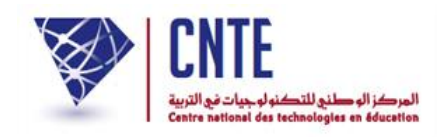

لتظهر لك النافذة التي يمكنك أن ترسل من خلالها رسالتك :

|                          | 25/02/201                          | کترونيـة - يـوم : 3                     | عث رسالة إلا                                         |
|--------------------------|------------------------------------|-----------------------------------------|------------------------------------------------------|
|                          |                                    |                                         | ن : <mark>سلى ين محد</mark>                          |
|                          |                                    | اجتماع الدوري بالأولياء                 | موضوع : حول ال                                       |
|                          |                                    | ع الأولياء                              | ی أولياء : جمي                                       |
| X 🖻 🛍 健                  | 💼 🖤 🔛 🖂 🛤 🐧                        |                                         |                                                      |
| BI ABG                   | ×₂ ײ   }∃ ∃∃   ∰ €                 |                                         |                                                      |
| 1 <b>8</b> 8 4 1         | । 🚝 😀 🦚 🖣 🌆 - 🐴 -                  | Ø                                       |                                                      |
| ia o v 💼                 | 😥 📑 💷 📓 🖬 Taille                   |                                         |                                                      |
| Style                    | ▼ Format Normal                    | Police                                  | •                                                    |
|                          |                                    |                                         | تَحِيَّة و بعد                                       |
| ه و ذلك الحديث حول نثائج | لباء يوم 14 مارس 2013 بمقر المدرسا | ضور الاجتماع الد <mark>رري بالأر</mark> | تشرف بدعونكم ال <mark>ي</mark> ح<br>الثلاثية الثانية |
|                          |                                    |                                         | لنكرا                                                |
|                          |                                    |                                         |                                                      |
| Sélectionnez u           | un fichier                         | rcourir                                 |                                                      |
|                          |                                    |                                         |                                                      |
|                          |                                    |                                         |                                                      |
| (m                       | العث رسالة الخروج دون ارسا         |                                         |                                                      |

- اكتب موضوع الرسالة واختر المرسَل إليه ثم مضمونها
- إذا أردت أن تُرفق الرسالة بصورة اضغط على Parcourir وابحث عنها في ملفات
   حاسوبك حيث تقوم بتحديدها (sélection)
  - وفي الأخير اضغط على المت رسالة
  - أما إذا عدلت عن بعث الرسالة وقررت الخروج اضغط على الغرية «فارسال).

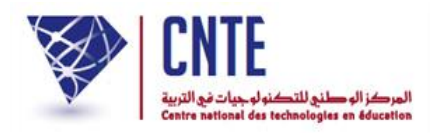

|                                                                    | اد                                                                                                    | √ التصرف في الأعد                                                                |          |
|--------------------------------------------------------------------|----------------------------------------------------------------------------------------------------|----------------------------------------------------------------------------------|----------|
| :                                                                  | في الأعداد ضمن قائمة                                                                                                    | انقر على الرابط - التصرف                                                         | •        |
|                                                                    | الأعداد<br>التصرف في الأعداد<br>كراس الواجبات<br>دفتر إعداد الدروس<br>ملاحظات دفتر الثلاثية<br>ملاحظات السلوك و<br>المواظبة<br>دفتـر الأعـداد<br>بطاقة الرسومات |                                                                                  |          |
|                                                                    |                                                                                                    | لتظهر لك هذه النافذة :                                                           | •        |
|                                                                    |                                                                                                    | ب في الأعداد                                                                     | التصرف   |
| نوع الاختبار : امتحان ▼                                            | القسم: السادسة ب ▼                                                                                                    | سي : السداسي الأول ▼                                                             | السداد   |
|                                                                    |                                                                                                    | رض الأعداد : <mark>11/11/2016</mark>                                             | تاريخ ء  |
| و مصادقة                                                           | PDF طباعة                                                                                                    | تسجيل                                                                            |          |
| ظهر مباشرة جدول الأعداد :                                          | والقسم ونوع الاختبار ي                                                                                                    | بمجرد اختيارك السداسي                                                            | •        |
| مجال التنشئة                                                       | مجال العلوم و التكنولوجيا                                                                                                    | مجال اللغة العربية                                                               | التلاميذ |
| التربية<br>التربية التاريخ الجغرافيا التربية التسكيل<br>لاسلامية ب | ح الرياضيات اللايفاظ التربية<br>مي الرياضيات العلمي التكنولوج ا                                                                                                 | قواعد<br>التواصل اللغة<br>الشقوي و القراءة :رسم/ الكتاب<br>المحفوظات يحو/ الكتاب |          |

| سامې<br>الغرشيشه | 12.00 |   | -       | **,** | **,** | **,** | 200,000 | <br>**,** | *** | -      | **,** |
|------------------|-------|---|---------|-------|-------|-------|---------|-----------|-----|--------|-------|
| شراز<br>المسطورs | 13.00 |   |         |       | **,** | **,** | ,       | <br>,     |     |        | **,** |
| مالك<br>التونسـي | 16.00 | , | ,       | ,     | ,     | ,     | ,       | <br>,     | ,   |        |       |
| یمنی دحید        | 14.50 |   | (ingen) | **.** | ***   |       |         | <br>,     | ,   | 10,000 | ,     |

• قم بإدخال أعداد المادّة الواحدة لجميع التّلاميذ مستعملا مفتاح "الدخول" Entrée

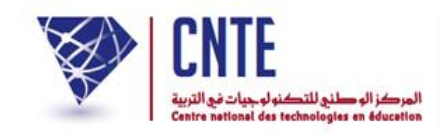

- لاحظ
- أنّ مفتاح "الدخول" Entrée يمكّنك من إدخال أعداد المّادة الواحدة لكافة التلاميذ،
  - غير أنّه لا يسمح لك المرور إلى المّادة الموالية.
- في صورة عدم إتمام إدخال أعداد كافة التلاميذ لنفس المادة ومحاولة التسجيل، سيقع إيقافك عبر هذه الإشارة :

| www.ent.cnte.tn indique : | ×                                              |
|---------------------------|------------------------------------------------|
|                           | الرجاء إدخال أعداد جميع التلاميذ لمادة القراءة |
|                           | ок                                             |
|                           |                                                |

للرجوع إلى جدول الأعداد انقر على الزرّ Note: Note: Not

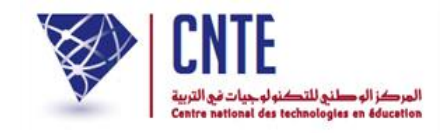

بعد ملء الجدول سجّل الأعداد بالضغط على الزرّ :
 <u>تسجيل</u>
 ستظهر لك الإشارة التالية تخبرك بأنّ عمليّة التسجيل قد تمّت بنجاح :

| www.ent.cnte.tn indique : | ×                         |
|---------------------------|---------------------------|
|                           | لقد تمّ حفظ الأعداد بنجاح |
|                           | ок                        |
|                           |                           |

- للرجوع إلى جدول الأعداد انقر على الزرّ Note: Note: Not
- الجدير بالذكر أنّه بإمكانك إدخال أعداد جميع مواد القسم الواحد ثم تسجيلها دفعة واحدة ولا يتحتّم عليك تسجيل كل مادة منفردة إلا إذا ارتأيت الخروج من حسابك.
- في صورة تغيّب تلميذ عن إجراء اختبار مادّة ما، يمكن للمربي أن يكتب عوض العدد
   حرف غ المقصود به غياب وفي صورة إعفائه يكتب الحرف م أو بالفرنسية : a,d.

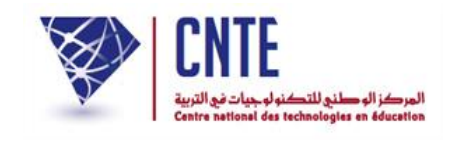

√المصادقة على جدول الأعداد

 بعد الانتهاء من إدخال الأعداد يتوجّب عليك المصادقة عليها لتمكين مدير الفضاء من احتساب المعدّلات أي القيام بعملية "معالجة الأعداد".

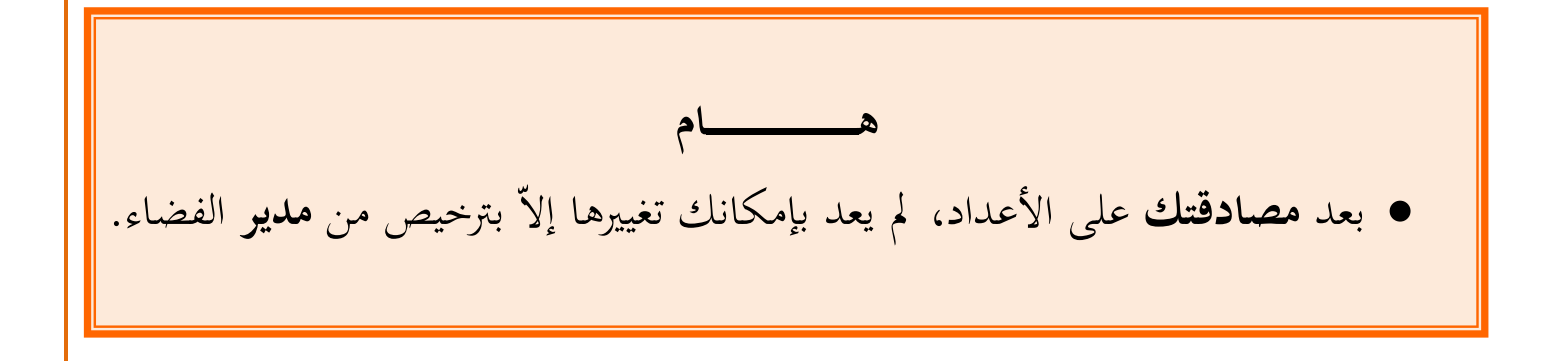

• للمصادقة على الأعداد انقر على الزرّ :

مصادقة

• لتظهر لك علبة الحوار التالية :

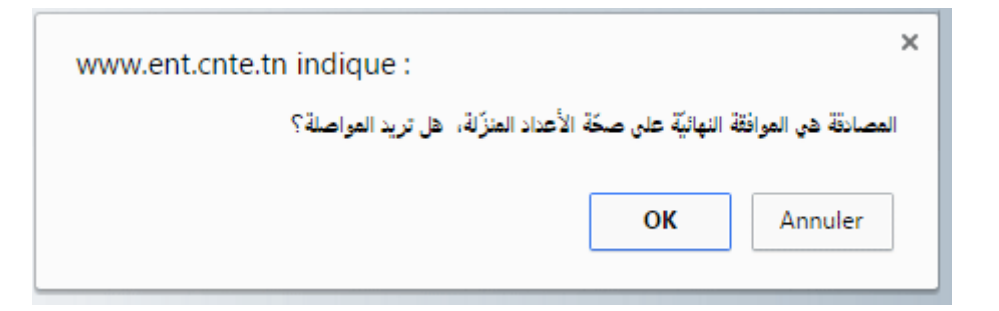

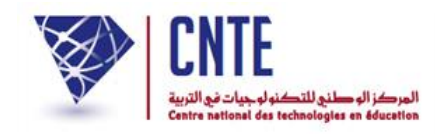

انقر على الزرّ انقر على ما يلي :
 انقر على الزرّ انقر على الزرّ انقر على ما يلي :

| www.ent.cnte.tn indique : | ×                  |
|---------------------------|--------------------|
|                           | تمت المصادقة بنجاح |
|                           | ОК                 |
|                           |                    |

عندئذ يتغيّر لون الجدول ليصبح كالآتي :

| النلاميد        | مجال اللغة العربية               |         |                                        |                    | مجال العلوم و التكنولوجيا |                   |                            | مجال التنشئة         |         |           |                    |                          |  |
|-----------------|----------------------------------|---------|----------------------------------------|--------------------|---------------------------|-------------------|----------------------------|----------------------|---------|-----------|--------------------|--------------------------|--|
| JI              | التواصل<br>الشغوي و<br>المحفوظات | الغراءة | فواعد<br>اللغة<br>:رسم/<br>نحو/<br>صرف | الانتاج<br>الكتابي | الرياضيات                 | الايقاظ<br>العلمي | التربية<br>التكنولوح<br>ية | التربية<br>الاسلامية | الناريح | الحغرافيا | التربية<br>المدنية | التربية<br>التشكيل<br>ية |  |
| سامې<br>برشيشې  | 16.00                            | 15.00   | 13.50                                  | 13.00              | 18.00                     | 16.00             | 13.00                      | 14.00                | غياب    | 12.00     | 13.50              | 10.00                    |  |
| شراز<br>مسطوري  | 10.50                            | 10.00   | 10.00                                  | 9.00               | 8.50                      | 7.00              | 10.00                      | 10.00                | 9.00    | 7.00      | 9.00               | 8.00                     |  |
| مالك<br>لتونسـي | 16.00                            | 18.00   | 15.00                                  | 17.00              | 20.00                     | 19.00             | 20.00                      | 17.00                | 16.00   | 16.00     | 15.00              | 12.00                    |  |
| سی دحیدج        | 14.50                            | 13.00   | 10.00                                  | 12.00              | 15.00                     | 14.00             | 16.00                      | 16.00                | 13.00   | 14.00     | 14.00              | 11.00                    |  |

- لاحظ أنّ لون أعمدة جدول الأعداد أصبح رماديا
- لاحظ أيضا أنّ الزرّين تسجيل و مصادقة لم يعودا فعّالَيْن.

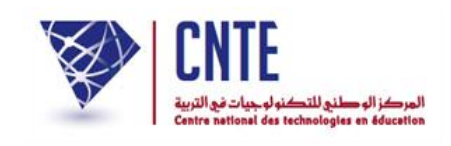

√إلغاء المصادقة على الأعداد

- إذا أردت تغيير الأعداد بعد المصادقة عليها، فإنّه يتعيّن عليك الاتّصال بمدير الفضاء
   إذا أردت تغيير الأعداد بعد المصادقة عليها، فإنّه يتعيّن عليك الاتّصال بمدير الفضاء
   الذي بإمكانه إلغاء مصادقتك على المواد التي تحدّدها له وهي المواد المعنية بالتغيير. في
   الذي بإمكانه إلغاء مصادقتك على المواد التي تحدّدها له وهي المواد المعنية بالتغيير. في
   الذي بإمكانه إلغاء مصادقتك على المواد التي تحدّدها له وهي المواد المعنية بالتغيير. في
   الذي التالي سنقوم بتجربة تحمّ مادّتي "التواصل الشفوي والمحفوظات" و "الإنتاج الكتابي":
- عُد إلى الفضاء المخصّص لك لتظهر لك اللوحة الإخبارية والتي تذكّرك أنّ هناك موادا قد أُلغيت مصادقتها :

|   | ַג ואגנשי                                                                  |
|---|----------------------------------------------------------------------------|
| • | لدىك حاليا ( 1 ) رسالة .                                                   |
| • | قامت الإدارة بإلغاء مصادقتكم على المواد التالية :                          |
|   | - السادسة ب                                                                |
|   | التواصل الشـفوي و المحفوظات / الانتاج الكتابي                              |
|   | وذلك لتمكينكم من تغيير أعدادكم. فالرجاء إعادة المصادقة إثر تسجيل التغييرات |

انقر على الرابط
 التصرف في الأعداد
 انقر على الرابط

|                                       |                    | التصرف في الأعداد                           |
|---------------------------------------|--------------------|---------------------------------------------|
| نوع الاختبا <mark>ر</mark> : امتحان ▼ | القسم: السادسة ب ▼ | السداسي : السداسي الأول ▼                   |
|                                       |                    | تاريخ عرض الأعداد : <mark>11/11/2016</mark> |
| مصادفة                                | PDF طباعة          | تسجيل                                       |

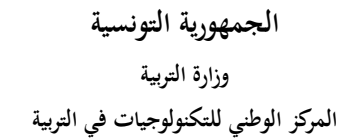

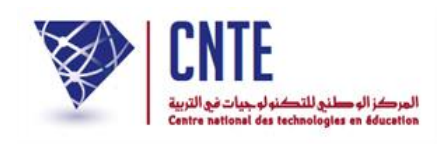

بمجرّد اختيارك السداسي والقسم ونوع الاختبار يظهر مباشرة جدول الأعداد كما يلي :

| التلاميذ        | مجال اللغة العربية               |         |                                        |                    | مجال العلوم و التكنولوجيا |                   |                            | مجال الننشئة         |         |           |                    |                          |  |  |
|-----------------|----------------------------------|---------|----------------------------------------|--------------------|---------------------------|-------------------|----------------------------|----------------------|---------|-----------|--------------------|--------------------------|--|--|
| ווי             | التواصل<br>الشفوي و<br>المحفوظات | الغراءة | فواعد<br>اللغة<br>:رسم/<br>نحو/<br>صرف | الانتاج<br>الكتابي | الرياضيات                 | الايقاظ<br>العلمي | التربية<br>التكنولوح<br>ية | التربية<br>الاسلامية | الناريح | الحغرافيا | التربية<br>المدنية | التربية<br>التشكيل<br>ية |  |  |
| سامې<br>ترشيشې  | 16.00                            | 15.00   | 13.50                                  | 13.00              | 18.00                     | 16.00             | 13.00                      | 14.00                | عياب    | 12.00     | 13.50              | 10.00                    |  |  |
| شراز<br>مسطورې  | 10.50                            | 10.00   | 10.00                                  | 9.00               | 8.50                      | 7.00              | 10.00                      | 10.00                | 9.00    | 7.00      | 9.00               | 8.00                     |  |  |
| مالك<br>لتونسـي | 16.00                            | 18.00   | 15.00                                  | 17.00              | 20.00                     | 19.00             | 20.00                      | 17.00                | 16.00   | 16.00     | 15.00              | 12.00                    |  |  |
| سی دحیدح        | 14.50                            | 13.00   | 10.00                                  | 12.00              | 15.00                     | 14.00             | 16.00                      | 16.00                | 13.00   | 14.00     | 14.00              | 11.00                    |  |  |

لاحظ أنّ الزرّين <u>تسجيل</u> و <u>مصادقة</u> عادا فعّالَيْن
 لاحظ أيضا وكما هو مُشار إليه بالدوائر الحمراء، أنّ لون أعمدة المواد التي طلبت من مدير الفضاء تحيينها لم يعد رماديا
 قم بالتغييرات المناسبة للمواد التي أُلغيت مصادقتها
 ولتسجيل هذه التغييرات انقر على الزرّ <u>تسجيل</u>

| مصادقة | على الزرّ [ | وذلك بالضغط | المصادقة | أُعد | • |
|--------|-------------|-------------|----------|------|---|
|--------|-------------|-------------|----------|------|---|

| www.ent.cnt | e.tn indique :                                                                 |  |
|-------------|--------------------------------------------------------------------------------|--|
|             | المصادقة هي الموافقة النهائيَّة على صحَّة الأعداد المنزَّلة، هل تريد المواصلة؟ |  |
|             | <b>OK</b> Annuler                                                              |  |

- انقر على الزر Note
- لاحظ أنّ لون أعمدة جدول الأعداد عاد من جديد رماديا.

المندوبية الجهوية للتربية

وزارة التربية

• لتحصل عليه في نافذة جديدة كالآتى :

المدرسة الابتدائية :16 نهج روسيا

ب تونس 1

السنة الدراسية : 2015 - 2016

### أعداد القسم: السادسة ب السداسي 1 نوع الاختبار: امتحان المربي : سلمى بن محمد

|                    | مجال العلوم و مجال التنشئة التكنولوجيا |                                    |                      |              | مجال التنشئة |                      |                                            |                       |               | مجال اللغة العربية مجال العلوم و<br>التكنولوجيا |                                                  | مجال اللغة العربية         |                                      | التلاميذ                  |
|--------------------|----------------------------------------|------------------------------------|----------------------|--------------|--------------|----------------------|--------------------------------------------|-----------------------|---------------|-------------------------------------------------|--------------------------------------------------|----------------------------|--------------------------------------|---------------------------|
| التربية<br>البدنية | لتربية ال<br>موسيقي                    | لتربية ا <mark>ل</mark><br>تشكيلية | التربية ا<br>المدنية | لجغراف<br>يا | التاريخ      | لتربية ال<br>اسلامية | لتربية ا <mark>ل</mark><br>كنولو <i>جي</i> | الايقاظ ا<br>العلمي ة | الرياضي<br>ات | الانتاج<br>الكتابي                              | قوا <mark>عد</mark><br>للغة :رس<br>/لنحو/ص<br>رف | القر <mark>اءة</mark><br>ا | التواصل<br>الشفوي<br>و المحف<br>وظات |                           |
| 15.00              | 10.00                                  | 10.00                              | 13.50                | 12.00        | غياب         | 14.00                | 13.00                                      | 16.00                 | 18.00         | 13.00                                           | 13.50                                            | 15.00                      | 16.00                                | سام <i>ي</i> ال<br>د شدشي |
| معفى               | 6.00                                   | 8.00                               | 9.00                 | 7.00         | 9.00         | 10.00                | 10.00                                      | 7.00                  | 8.50          | 9.00                                            | 10.00                                            | 10.00                      | 10.50                                | شراز ال<br>سطوري          |
| 15.00              | 13.00                                  | 12.00                              | 15.00                | 16.00        | 16.00        | 17.00                | 20.00                                      | 19.00                 | 20.00         | 17.00                                           | 15.00                                            | 18.00                      | 16.00                                | مالك<br>التونسي           |
| 16.00              | 12.00                                  | 11.00                              | 14.00                | 14.00        | 13.00        | 16.00                | 16.00                                      | 14.00                 | 15.00         | 12.00                                           | 10.00                                            | 13.00                      | 14.50                                | یمنی<br>دحیدح             |

لطباعة هذا الجدول انقر على الرسم المُشار إليه في الصورة الموالية :

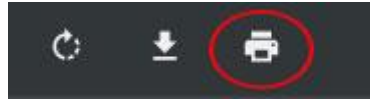

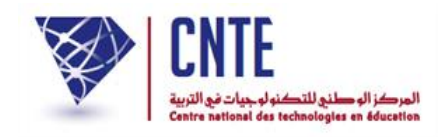

√الإنتهاء من إضافة الأعداد

| <ul> <li>عند الإنتهاء من إضافة أعداد كل المواد، فإنه بإمكانك تسجيل ملاحظاتك، لكن</li> </ul>                                                             |
|----------------------------------------------------------------------------------------------------|
| شريطة أن يكون <b>مدير الفضاء</b> :                                                                                                    |
| <ol> <li>1. قد قام بعملية احتساب المعدّلات : معالجة الأعداد،</li> </ol>                                                                                 |
| 2. وقد " <b>سمح</b> " لك باستخراج بطاقة الأعداد                                                                                                    |
| <ul> <li>ولا يكون ذلك إلا داخل فضائه أي فضاء الإدارة وتحديدا بالنقر على • طباعة دفت والأعداد</li> </ul>                                                 |
| ثمَّ اختيار "نعم" كما يلي :                                                                                                    |
| طباعة دفتـر الأعـداد                                                                                                    |
| إختيار القسم : السادسة : السادسة ب ▼<br>إختيار التلميذ : جميع التلاميذ ▼<br>إختيار السداسي : إختيار السداسي ▼<br>ادراج إمضاء المدير : ◙<br>اطبع البطاقة |
| السماح للمربي بالاطلاع على دفتر الأعداد : 🐱 (نعم) سجّل                                                                                                  |
|                                                                                                    |

**الجمهورية التونسية** وزارة التربية المركز الوطني للتكنولوجيات في التربية

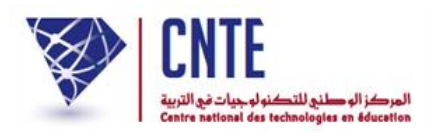

√ إعداد ملاحظات دفتر الأعداد

- لإعداد دفتر الأعداد بما يحتويه من ملاحظات :
  - انقر على ملاحظات دفتر الأعداد في قائمة :

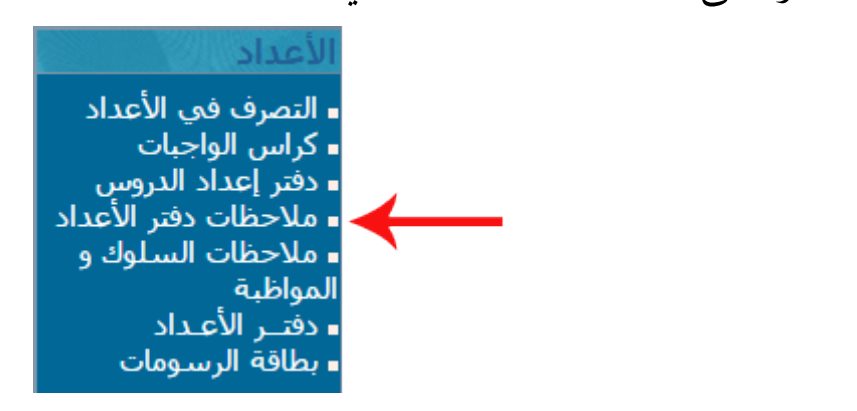

لتظهر لك النافذة التالية :

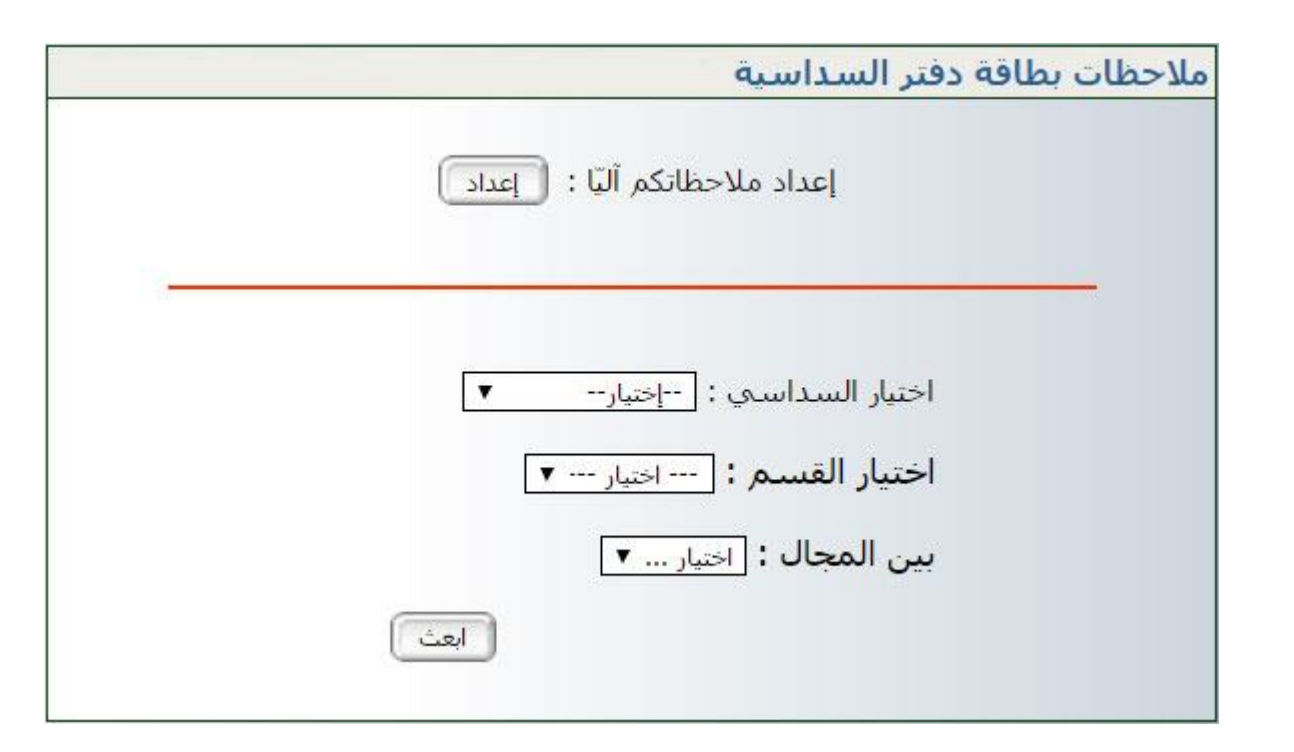

انقر على التحصل على النافذة التالية :

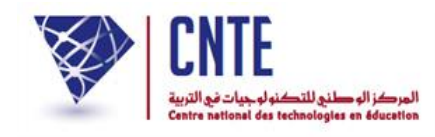

|        | تسجيل ملاحظات البطاقة                                |
|--------|------------------------------------------------------|
|        | تسجيل الملاحظات.<br>تعليق :<br>قائمة : اختيار 🕥 اهتف |
| الرجوع |                                                      |

املأها بما يناسب من ملاحظات، مثلا :

|        | تسجيل ملاحظات البطاقة                                          |
|--------|----------------------------------------------------------------|
|        | تسجيل الملاحظات.<br>تعليق :<br>تلميذ ممتاز عملا و سلوكا<br>375 |
| الرجوع | قائمة : اختيار 💌 🞿                                             |

- انقر على الزر 💷
- لاحظ أنّك كلّما سجلت ملاحظة ما، إلا وعدت آليا إلي تسجيل ملاحظة جديدة حتى تصبح لديك قائمة بكل ما تريد من ملاحظات،
- لتتأكد من ذلك افتح قائمة الاختيار كما هو مبيّن في المثال التّالي والمُشار إليه بالسّهم
   الأحمر :

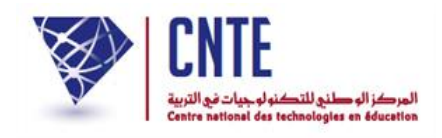

| جيل ملاحظات البطاقة                                                         | حست |
|-----------------------------------------------------------------------------|-----|
| تسجيل الملاحظات.<br>تعليق :<br>400                                          |     |
| قائمة : اختيار ✓ اهنف<br>اختيار<br>تلميذ ممتاز عملا و سلوكا<br>حسن جدا واصل |     |

- إذا أردت حذف ملاحظة لم تعد بحاجة إليها ضمن قائمة الملاحظات، انقر عليها ثمّ
   اضغط على
  - تأمّل المثال حيث سنقوم بحذف ملاحظة "حسن جدا واصل" :
    - قم بفتح قائمة الاختيارات وانقر على الملاحظة :

|        | تسجيل ملاحظات البطاقة              |
|--------|------------------------------------|
|        | <b>تسجيل الملاحظات.</b><br>تعليق : |
| الرجوع | قائمة : حسن جدا واصل               |

انقر على <sup>1</sup>
 أغد وافتح قائمة اختياراتك للتأكد من حذفها كما يلي :

| الجمهورية التونسية                    |
|---------------------------------------|
| وزارة التربية                         |
| المركز الوطني للتكنولوجيات في التربية |

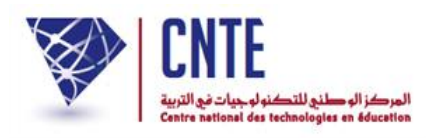

|        | تسجيل ملاحظات البطاقة            |
|--------|----------------------------------|
|        | تسجيل الملاحظات.                 |
|        | تعليق:                           |
|        |                                  |
|        |                                  |
|        | قائمة : اختيار 💉 اختيا<br>اختيار |
| الرجوع | تلمیذ ممتاز عملا و سلوکا         |

استمر في كتابة ما تشاء من ملاحظات كما يلي :

|        | سجيل ملاحظات البطاقة                                                        |
|--------|-----------------------------------------------------------------------------|
| سجل    | <b>تسجيل الملاحظات:</b><br>تعليق :                                          |
| احتف   | قائمة :<br>احتيار                                                           |
| الرجوع | بإمكانه تحسين نتائجه<br>بإمكانها تحسين نتائجها<br>تلميذ حسين النتائج والسلو |
|        | تلميذ ممتاز عملا وسلوكا                                                     |
|        | تلميذ ممتاز واصل                                                            |
|        | تدميده ممتارة واصلي<br>حسن                                                  |
|        | نتأتج متمبيطة                                                               |

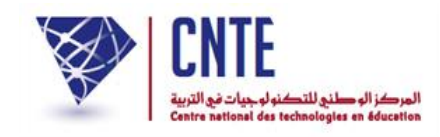

√تسجيل ملاحظات دفتر الأعداد

بعد إتمام تسجيل الملاحظات، عُد الآن واضغط على الرّابط • ملاحظات دفتر الأعداد في

قائمة الأعداد لتبرز لك من جديد علبة الحوار التالية :

| ملاحظات بطاقة دفتر السداسية                                        |
|--------------------------------------------------------------------|
| إعداد ملاحظاتكم آليّا : [عداد]                                     |
| اختيار السداسي : [السداسي الأول ▼<br>اختيار القسيم : [السادسة ب ▼] |
| بين المجال : محال اللغة العربية                                    |

- حيث ستقوم باختيار السداسي والقسم والمحال كما هو مُبيّن في الصورة السابقة
  - ثمَّ انقر على الزرَّ 💷
  - قد تحصل أحيانا على علبة الحوار التالية :

ملاحظات بطاقة دفتر السداسية / قسم السادسة ب مجال اللغة العربية

من 15/09/2016 إلى 20/01/2017

يجب عليك الإتصال بالإدارة حتّى تقوم بمعالجة الأعداد

ذلك أنّه لا يمكن إدخال ملاحظة محال لم يقع احتساب معدّله.

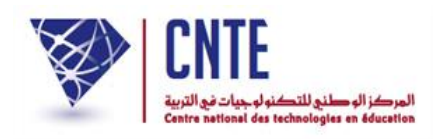

وفي حال إتمام معالجة الأعداد من طرف مدير الفضاء، تظهر لك النافذة التالية :

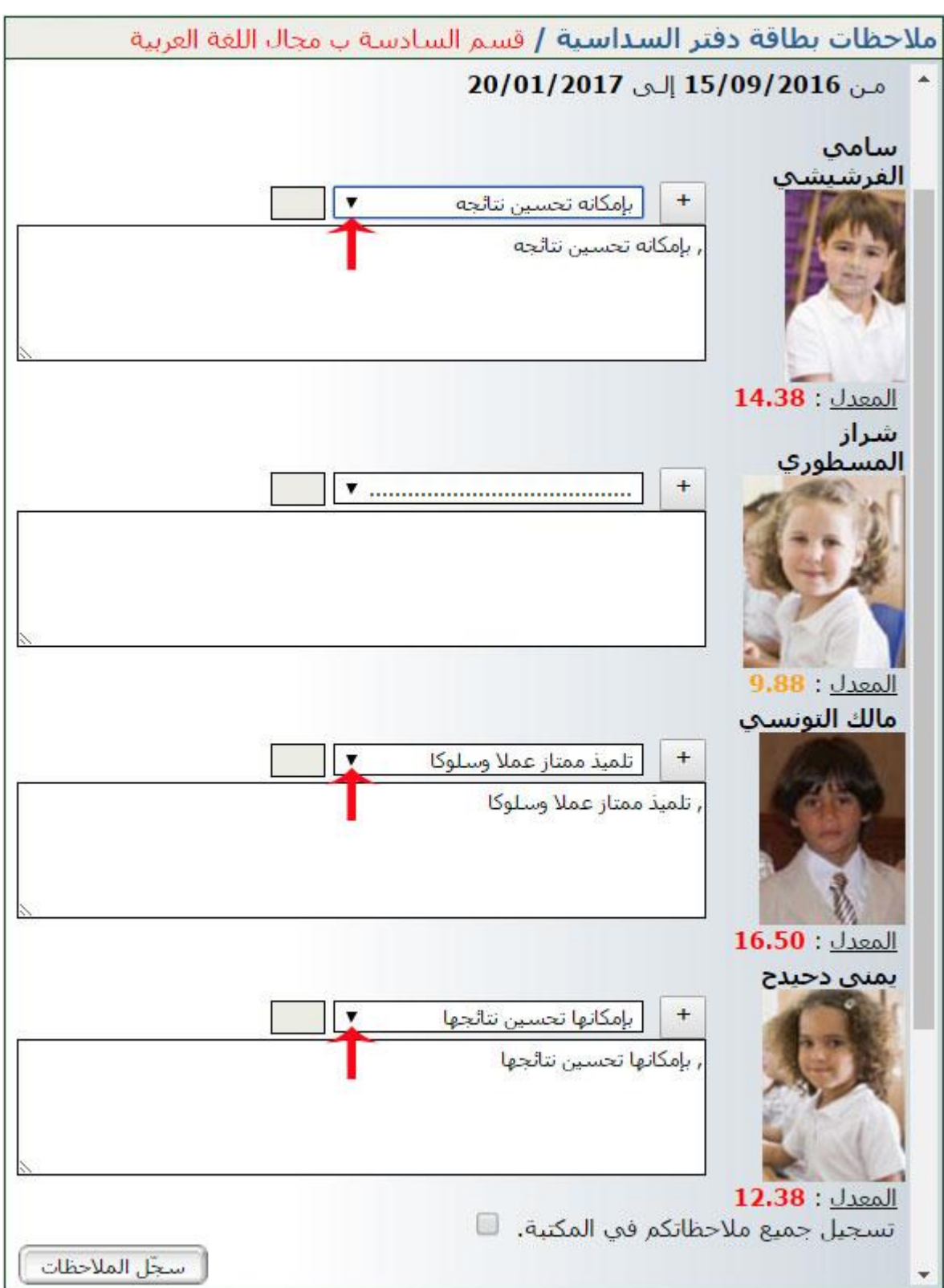

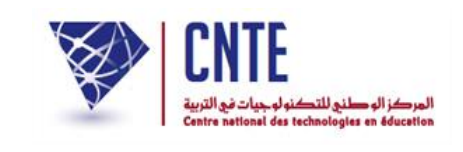

لاحظ أنّ الملاحظات التي قمت بتسجيلها يمكنك الآن استعمالها في مكانها المناسب
 كما هو الحال بالنسبة إلى التلميذ الأول والتلميذ الثالث إلاّ أنّ التلميذة الثانية لم تجد لها
 الملاحظة التي تناسب نتائجها ضمن ما قمت بتسجيله، في هذه الحال بإمكانك إدراجها
 في مربع الملاحظات الخاص بها، ثم في الأخير تقوم بتسجيل جميع الملاحظات في المكتبة
 وذلك بالضغط على المربع الصغير المشار إليه بالسهم الأحمر :

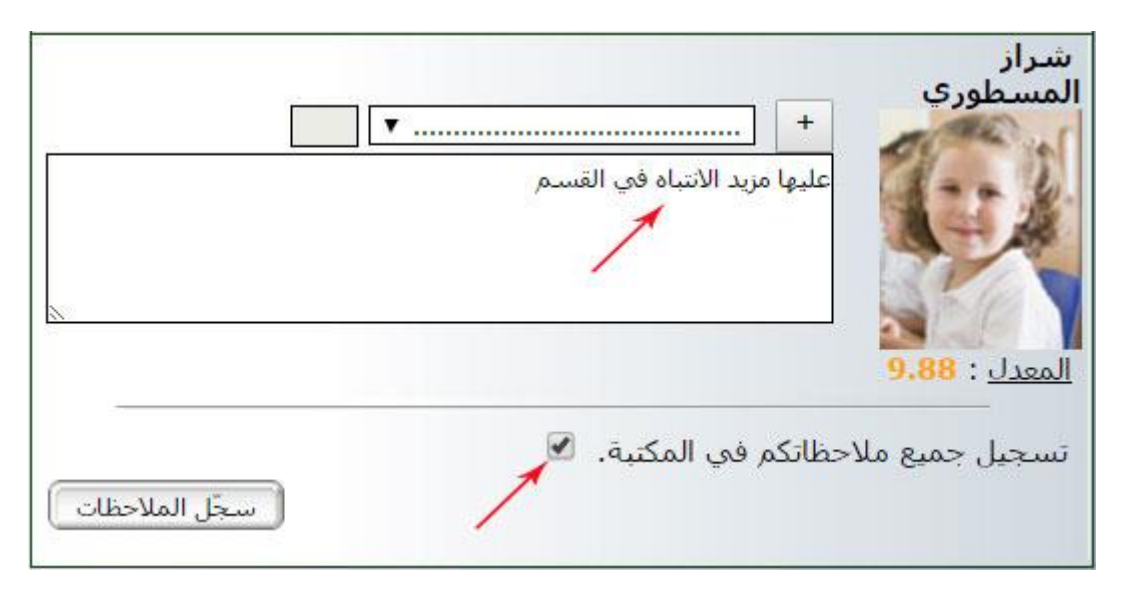

الآن قم بالضغط على الزرّ : <u>سخا الملاحظات</u> لتظهر لك هذه النافذة :

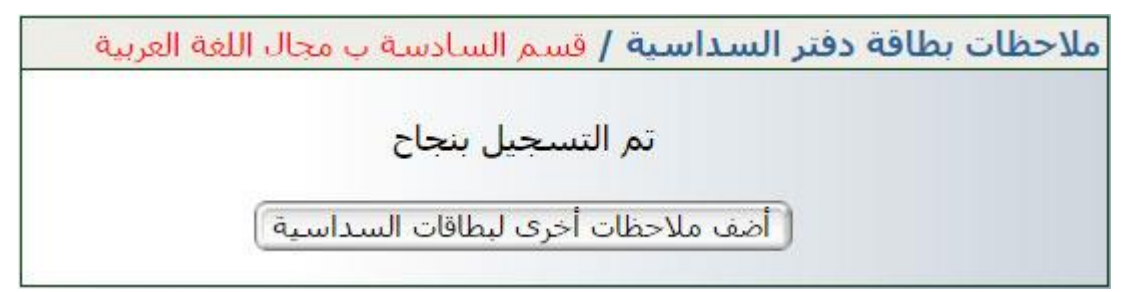

إذا رأيت إضافة ملاحظات أخرى إلى بطاقة السداسية اضغط على الزرّ :

أضف ملاحظات أخرى لبطاقات السداسية

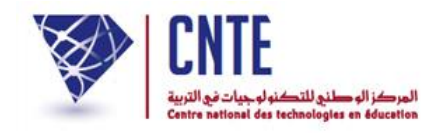

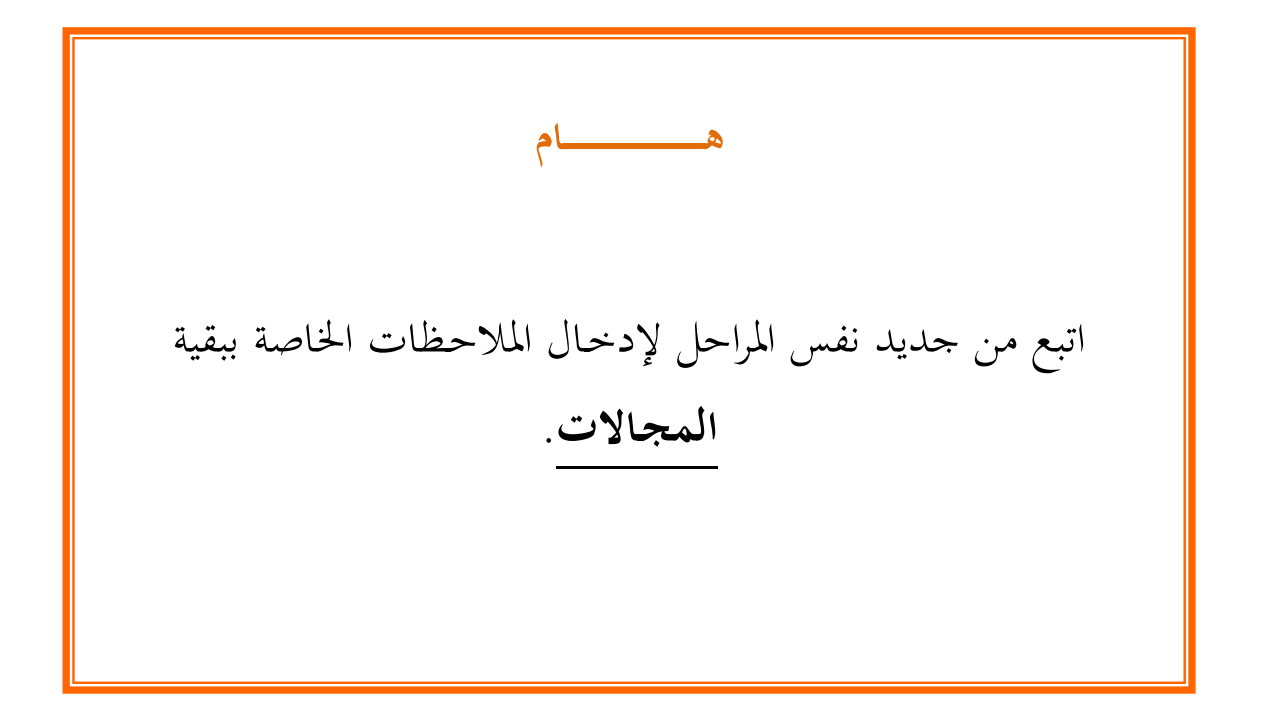

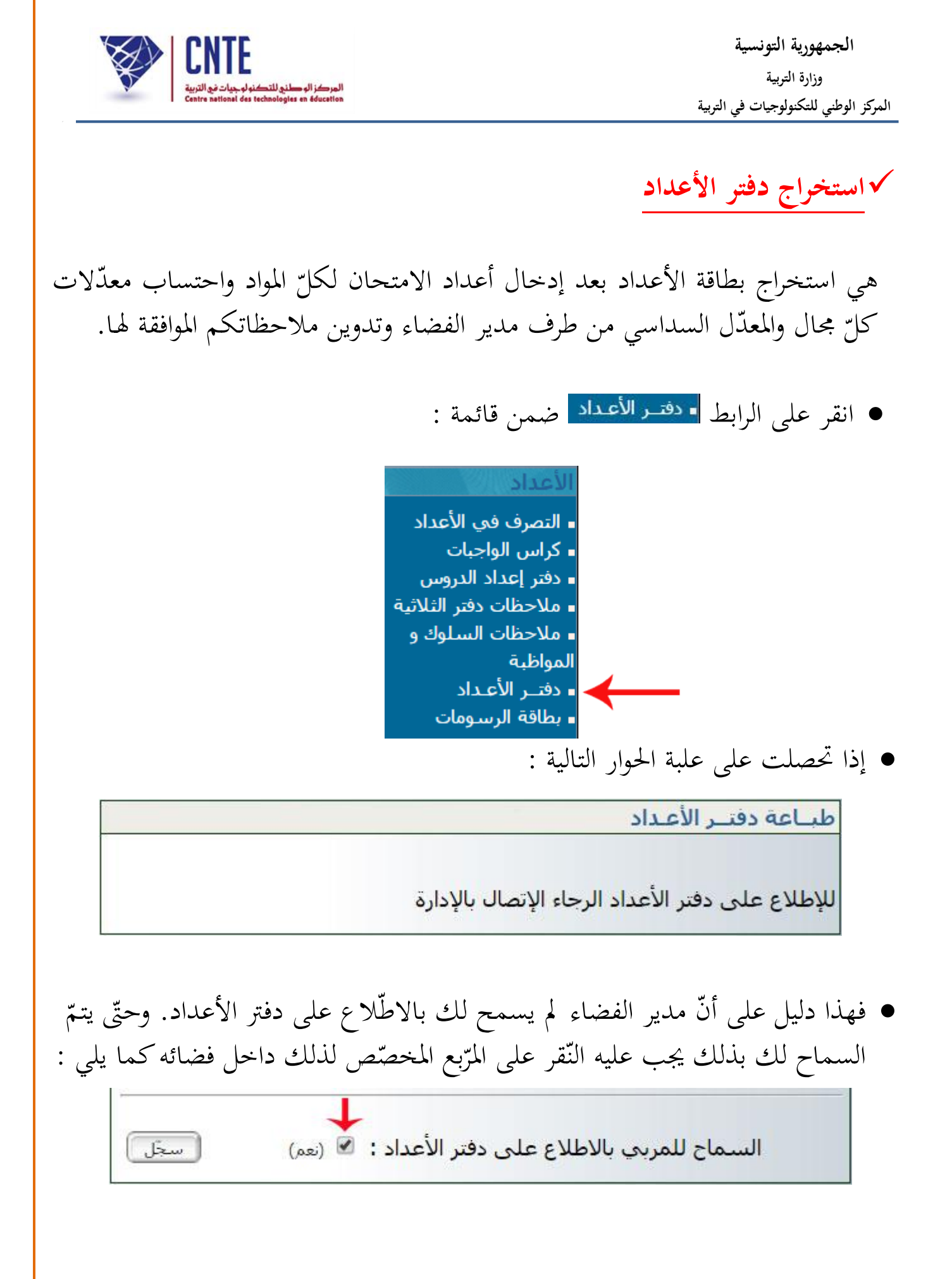

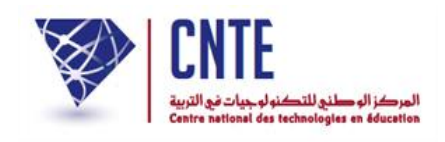

أمّا إذا ما تمّ السماح لك بالاطلاع على بطاقة الأعداد فإنّك ستحصل على ما يلي :

| <b>•</b> | إختيار القسم : السادسة : السادسة <u>ب</u><br>إختيار التلميذ : جميع التلاميذ ▼<br>إختيار السداسي : إختيار السداسي ▼ |
|----------|----------------------------------------------------------------------------------------------------|
|          | ادراج إمضاء المدير<br>اطبع البطاف                                                                                  |

- اختر القسم وحدّد السّداسي
- بإمكانك أيضا إدراج إمضاء المدير في حال تم تسجيله ضمن معطيات المدرسة سابقا
  - انقر على الزرّ (طبع البطاقة)

طباعة البطاقة بطاقة : السداسي الأول القسم : السادسة ب السنة الدراسية : 2016 - 2017 ملاحظة : في صورة عدم ظهور بطاقة الأعداد (Pdf) مكتملة، الرجاء تسجيلها في مكان ما على جهازك ثم فتحها (من مكان تسجيلها) لتظهر لك عندئذ مكتملة. هذا الخلل ناتج عن نوعية ونسخة برمجية الإبحار (Navigateur) وسيتمّ دراسة هذه الأشكالية وحلَّها في أقرب الآجال. تحصيل ملف PDF

انقر على الزر تصيف PDF لتحصل على بطاقة الأعداد كما يلي :

الجمهورية التونسية وزارة التربية المركز الوطني للتكنولوجيات في التربية

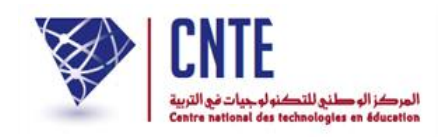

#### √مثال لبطاقة الأعداد :

| تكنولوجيات                         | المركز الوطني لل                   | مدرسة الابتدائية           | ונ                                                                                                 |                                                                                                    | بية                                                                                                    | الجهوية للتر                                                                   | المندوبية                                                                                                    |
|------------------------------------|------------------------------------|----------------------------|----------------------------------------------------------------------------------------------------|----------------------------------------------------------------------------------------------------|----------------------------------------------------------------------------------------------------|--------------------------------------------------------------------------------|----------------------------------------------------------------------------------------------------|
| 2016 - 201                         | لسنة الدراسية : 51                 | 11                         |                                                                                                    |                                                                                                    |                                                                                                    | <mark>ﺘﻮﻧ</mark> ﺲ 1                                                           | <u>.</u>                                                                                                    |
|                                    |                                    |                            |                                                                                                    | نلاثي الثاني                                                                                            | ป                                                                                                    |                                                                                |                                                                                                    |
|                                    | لاميذ المرسّمين:5                  | عدد التا                   |                                                                                                    | لسادسة ب                                                                                                | سي القسم :ا                                                                                                    | ) :مالك التون                                                                  | ال <mark>تلم</mark> يذ(ة                                                                                                    |
| ِ أدنى                             | أعلى                               | معدّل                      | 17                                                                                                 | المجال:7,25                                                                                             | معدّل                                                                                                    |                                                                                | مجال اللغة العربيا                                                                                                    |
| معدل بالقسم                        | معدل بالقسم                        | الثلاثي                    | ادنى عدد                                                                                           | أعلى عدد                                                                                                | توصيات المدرُّس(ة)                                                                                                    | العدد/20                                                                       | المادّة                                                                                                    |
| 13,05                              | 17,11                              | 17,11                      | 15,00                                                                                              | 18,00                                                                                                   |                                                                                                    | 18,00                                                                          | التواصل الشفوي<br>والمحفوظات                                                                                                    |
|                                    |                                    |                            | 14,00                                                                                              | 16,00                                                                                                   |                                                                                                    | 16,00                                                                          | القراءة                                                                                                    |
| للوك والمواظبة                     | لمدرِّس(ة) حول الس                 | ملاحظات ال                 | 12,00                                                                                              | 19,00                                                                                                   |                                                                                                    | 19,00                                                                          | قواعد اللغة                                                                                                    |
|                                    |                                    |                            | 10,00                                                                                              | 16,00                                                                                                   |                                                                                                    | 16,00                                                                          | الانتاج الكتابي                                                                                                    |
|                                    |                                    |                            | 17                                                                                                 | المجال:7,67                                                                                             | معدّل                                                                                                    | كنولوجيا                                                                       | مجال العلوم و التَّ                                                                                                    |
| 4                                  |                                    |                            | . 1                                                                                                | 1.1                                                                                                    | (n) * 11 1 n                                                                                                    | 201 11                                                                         | 100                                                                                                    |
|                                    |                                    |                            | ادنی عدد                                                                                           | اعلى عدد                                                                                                | توصيات المدرس(ه)                                                                                                    | العدد/20                                                                       | المادة                                                                                                    |
|                                    |                                    |                            | ادنی عدد<br>10,50                                                                                  | اعلی عدد<br>20,00                                                                                       | توصيات المدرس(ة)<br>سلمى بن محمد : تلميذ حسن                                                                                 | 20,00                                                                          | المـــادة<br>الرّياضيّات                                                                                                    |
|                                    |                                    | الشهادة                    | ادنی عدد<br>10,50<br>15,00                                                                         | 20,00<br>17,00                                                                                          | توصيات المدرس(ة)<br>سلمى بن محمد : تلميذ حسن<br>النتائج والسلوك                                                              | 20,00<br>17,00                                                                 | المـــادة<br>الرّياضيّات<br>الايقاظ العلمي                                                                                                    |
|                                    | شهادة شكر                          | الشهادة                    | 10,50<br>15,00<br>15,00                                                                            | 20,00<br>17,00<br>16,00                                                                                 | توصيات المدرس(ة)<br>سلمى بن محمد : تلميذ حسن<br>النتائج والسلوك                                                              | 20,00<br>17,00<br>16,00                                                        | المــادة<br>الرّياضيّات<br>الايقاظ العلمي<br>ت . التكنولوجيّة                                                                                                  |
|                                    | شهادة شكر                          | الشهادة                    | ادنی عدد<br>10,50<br>15,00<br>15,00                                                                | اعلى عدد<br>20,00<br>17,00<br>16,00<br>المجال:5,86                                                      | توصيات المدرس(ة)<br>سلمى بن محمد : تلميذ حسن<br>النتائج والسلوك<br>معدّل                                                     | 20,00<br>17,00<br>16,00                                                        | المــادة<br>الرّياضيّات<br>الايقاظ العلمي<br>ت . التكنولوجيّة<br>مجال التّنشئة                                                                                 |
|                                    | شهادة شكر                          | الشهادة                    | ادنی عدد<br>10,50<br>15,00<br>15,00<br>15,00                                                       | اعلى عدد<br>20,00<br>17,00<br>16,00<br>16,00<br>16,00                                                   | توصيات المدرس(ة)<br>سلمى بن محمد : تلميذ حسن<br>النتائج والسلوك<br>معدّل<br>توصيات المدرّس(ة)                                | 20,00<br>17,00<br>16,00                                                        | المــادة<br>الرّياضيّات<br>الايقاظ العلمي<br>ت . التكنولوجيّة<br>مجال التّنشئة<br>المــادّة                                                                    |
|                                    | شهادة شكر                          | الشهادة                    | ادنی عدد<br>10,50<br>15,00<br>15,00<br>15                                                          | اعلى عدد<br>20,00<br>17,00<br>16,00<br>16,00<br>أعلى عدد                                                | توصيات المدرس(ة)<br>سلمى بن محمد : تلميذ حسن<br>النتائج والسلوك<br>معدّل<br>معدّل<br>توصيات المدرّس(ة)<br>سلمى بن محمد : حسن | 20,00<br>17,00<br>16,00<br>20/العدد/20                                         | المــادة<br>الرّياضيّات<br>الايقاظ العلمي<br>ت . التكنولوجيّة<br>مجال التّنشئة<br>المــادّة<br>التّنشئة الإجتم                                                 |
|                                    | شهادة شكر<br>سة                    | الشهادة<br>مدير (ة) المدر. | ادنی عدد<br>10,50<br>15,00<br>15,00<br>15<br>أدنی عدد<br>18,00                                     | اعلى عدد<br>20,00<br>17,00<br>16,00<br>16,00<br>أعلى عدد<br>18,00                                       | توصيات المدرس(ة)<br>سلمى بن محمد : تلميذ حسن<br>النتائج والسلوك<br>معدّل<br>معدّل<br>سلمى بن محمد : حسن                      | 20,00<br>17,00<br>16,00<br>20/العدد<br>العدد/20<br>العدد/18,00                 | المــادة<br>الرّياضيّات<br>الايقاظ العلمي<br>ت . التكنولوجيّة<br><b>مجال التّنشئة</b><br>المــادّة<br>التّربية الإسلاميّة                                      |
| 2016/04/28: ż                      | شهادة شكر<br>سة<br>التاري <u>خ</u> | الشهادة<br>مدير(ة) المدر.  | ادنی عدد<br>10,50<br>15,00<br>15,00<br>15,00<br>15,00<br>15,00<br>14,50                            | اعلى عدد<br>20,00<br>17,00<br>16,00<br>5,86: المجال<br>5,86: المجال<br>18,00<br>19,00                   | توصيات المدرس(ة)<br>سلمى بن محمد : تلميذ حسن<br>النتائج والسلوك<br>معدّل<br>معدّل<br>سلمى بن محمد : حسن                      | 20,00<br>17,00<br>16,00<br>20/العدد<br>20/العدد<br>18,00<br>19,00              | المــادة<br>الرّياضيّات<br>الايقاظ العلمي<br>ت . التكنولوجيّة<br><b>مجال التّنشئة</b><br>المــادّة<br>التّربية الإسلاميّة<br>التّريخ                           |
| غ :2016/04/28<br>( الختم والامضاء) | شهادة شكر<br>سة<br>التاريخ<br>(    | الشهادة<br>مدير(ة) المدر.  | ادنی عدد<br>10,50<br>15,00<br>15,00<br>15,00<br>15,00<br>15,00<br>15,00<br>15,00<br>10,00          | اعلى عدد<br>20,00<br>17,00<br>16,00<br>5,86: المجال<br>5,86: المجال<br>18,00<br>19,00<br>17,00          | توصيات المدرس(ة)<br>سلمى بن محمد : تلميذ حسن<br>النتائج والسلوك<br>معدّل<br>توصيات المدرّس(ة)<br>سلمى بن محمد : حسن          | 20,00<br>17,00<br>16,00<br>20/العدد<br>20/العدد<br>18,00<br>19,00<br>17,00     | المــادة<br>الرّياضيّات<br>الايقاظ العلمي<br>ت . التكنولوجيّة<br><b>مجال التّنشئة</b><br>المــادّة<br>التّربية الإسلاميّة<br>التّربيخ<br>التّريخ<br>الجغرافيا  |
| 2016/04/28: خ<br>( الختم والامضاء) | شهادة شكر<br>سة<br>التاريخ<br>)    | الشهادة<br>مدير(ة) المدر.  | ادنی عدد<br>10,50<br>15,00<br>15,00<br>15,00<br>15,00<br>15,00<br>15,00<br>15,00<br>10,00<br>12,00 | اعلى عدد<br>20,00<br>17,00<br>16,00<br>5,86: المجال<br>5,86: المجال<br>18,00<br>19,00<br>17,00<br>14,00 | توصيات المدرس(ة)<br>سلمى بن محمد : تلميذ حسن<br>النتائج والسلوك<br>معدّل<br>توصيات المدرّس(ة)<br>سلمى بن محمد : حسن          | 20,00<br>17,00<br>16,00<br>20/عية<br>عاعية<br>18,00<br>19,00<br>17,00<br>14,00 | المــادة<br>الرّياضيّات<br>الايقاظ العلمي<br>ت . التكنولوجيّة<br>مجال التّنشئة<br>المــادّة<br>التّربية الإسلاميّة<br>التّربية الإسلاميّة<br>التّربية المدنيّة |

بعد تثبتك من صحّة هذه النتائج، قم بتسجيلها داخل جهازك وذلك بالنقر على
 العلامة الظاهرة أعلى يمين الشاشة :

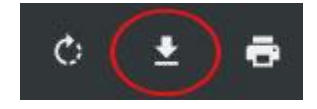

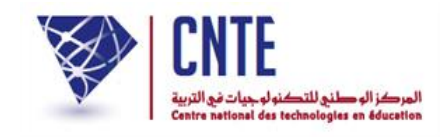

الدفتر اليومي لإعداد الدروس

تمدف هذه الخدمة إلى تيسير إعداد الدفتر اليومي للدروس باعتباره أصبح دفترا رقميّا يمكّن المربّي من التصرّف فيه بالإضافة والحذف، وتطوير معطياته حينما يشاء مجنّبا إيّاه إعادة كتابة بعض البيانات التي تتكرر عادة أثناء إعداد الدفتر كما يمنحه فرصة طباعته والاستظهار به عند الطلب.

أمّا المتفقّد فإنّ دفتر إعداد الدّروس الرقميّ يمكّنه من بحث محتواه وتحليله ومقارنته بما يماثله من دفاتر إعداد الدروس الخاصة ببقيّة المربين وطباعته ومراجعته كوثيقة ورقية.

ملاحظة

بمجرّد إعداد جدول أوقات المربي يمكن الحصول على الدفتر اليوميّ للدروس لمختلف المحالات (ومنها المواد) التي قام بإسنادها مدير الفضاء.

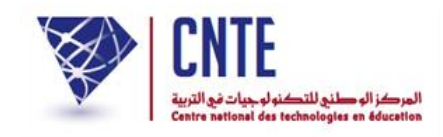

√ الدفتر اليومي لإعداد الدروس

 باعتبارك مربّ يمكنك إعداد دفترك اليومي للدروس الخاصّ بالقسم المسنَد إليك كما يمكنك تحيينه.

هــــام قبل الشروع في إعداد الدفتر اليومي للدروس، الرجاء التثبت من أنَّ جداول أوقات الأقسام المسنَدة إليك قد وقع إنجازها من طرف مدير فضاء مدرستك (انظر الصفحة الموالية).

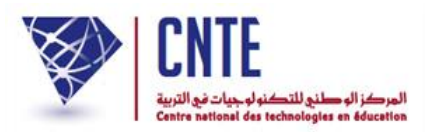

√ التثبت من جدول الأوقات الخاص بك

انقر على الرابط • حدول الأوقات ضمن قائمة :

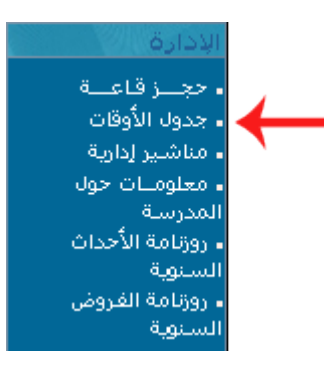

حيث تظهر لك علبة الحوار هذه لتقوم باختيار العملية التي ستنجزها :

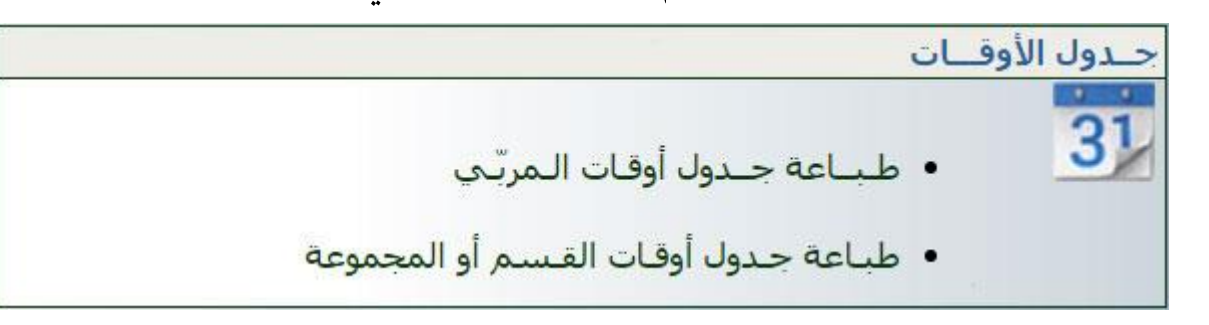

انقر على الرابط
 طباعة جدول أوقات المربّي
 لتحصل على ما يلى :

|       | 1                             |        |                    |               |                |           |
|-------|-------------------------------|--------|--------------------|---------------|----------------|-----------|
| السبت | الجمعة                        | الخميس | الأربعاء           | الثلاثاء      | الاثنين        |           |
|       | اللغة المرتسية<br>(السادسة ب) |        |                    |               |                | 08:30 - 0 |
|       | اللغة المرتسية<br>(الثالثة فل |        | اللغة الانجليزية و |               | اللغة المرنسية | 09:00 - 0 |
|       | (30 400)                      |        | (الثالثة فل)       |               | (السادسة ب)    | 09:30 - 0 |
|       |                               |        |                    |               |                | 10:00 - 0 |
|       |                               |        |                    |               |                | 10:30 - 1 |
|       |                               |        |                    | اللغة العربية |                | 11:00 - 1 |
|       |                               |        |                    | 2 15 36-11-05 |                |           |

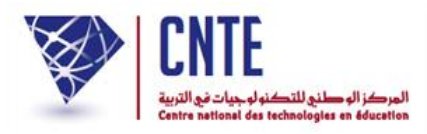

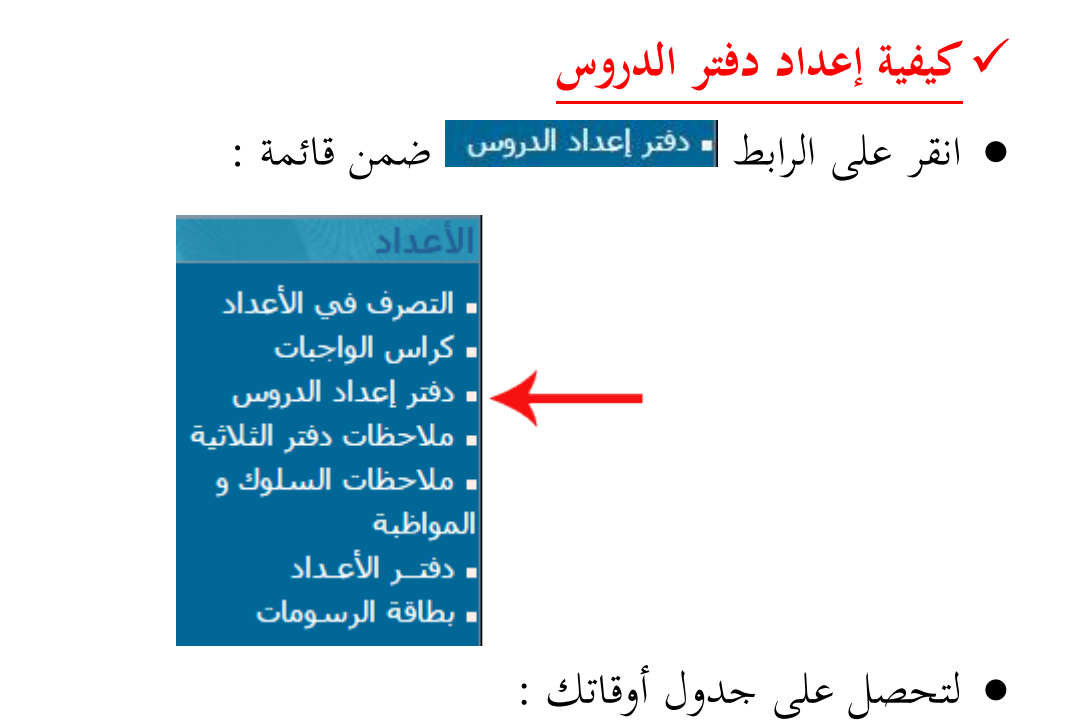

|            |                                 | <          | << الأسـية>                              |               |                                         |               |
|------------|---------------------------------|------------|------------------------------------------|---------------|-----------------------------------------|---------------|
| 2016-01-09 | 2016-01-08                      | 2016-01-07 | 2016-01-06                               | 2016-01-05    | 2016-01-04                              |               |
| السبت      | الجمعة                          | الخميس     | الأربعاء                                 | الثلاثاء      | الاثنين                                 |               |
|            | اللغة الغرنسية<br>(السادسة ب)   |            | 6                                        |               |                                         | 08:30 - 08:00 |
|            | اللغة الغرنسية<br>(الثالثة فا.) |            | اللغة الالحتيرية<br>و اللغة<br>الفرنيسية |               | اللغة الغرنسية<br>(السادسة بر)          | 09:00 - 08:30 |
|            |                                 |            | (الثالثة قل)                             |               | (,,,,,,,,,,,,,,,,,,,,,,,,,,,,,,,,,,,,,, | 09:30 - 09:00 |
|            |                                 |            |                                          |               |                                         | 10:00 - 09:30 |
|            |                                 |            |                                          | +             |                                         | 10:30 - 10:00 |
|            |                                 |            |                                          | اللغة العربية |                                         | 11:00 - 10:30 |
|            |                                 |            |                                          | (النالنة فل)  |                                         | 11:30 - 11:00 |
|            |                                 |            |                                          |               |                                         | 12:00 - 11:30 |
|            |                                 |            |                                          |               |                                         | 18:00 - 17:30 |

- لكتابة محتوى الدرس، انقر داخل الخانة المناسبة لحصّة الدّرس :
- سنقوم على سبيل المثال، بإعداد جذاذة مادة القراءة للقسم "الثالثة فل" ليوم الثلاثاء
  - لذا ننقر وسط الخانة المشار إليها بالسهم الأسود
- عندئذ نتحصل على جذاذة إعداد الدروس أسفل جدول الأوقات وذلك كما يلي :

**الجمهورية التونسية** وزارة التربية المركز الوطني للتكنولوجيات في التربية

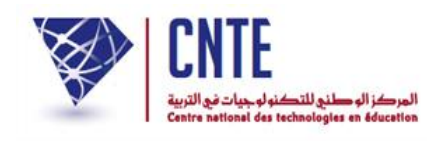

|             |                  |                    |                |                               |                               | محمد التونسي          | ومـب المربّي                 | الإعتداد التي       |
|-------------|------------------|--------------------|----------------|-------------------------------|-------------------------------|-----------------------|------------------------------|---------------------|
|             |                  |                    | <-             | << الأســبوع >                |                               |                       |                              |                     |
|             | 2016-05-07       | 2016-05-06         | 2016-05-05     | 2016-05-04                    | 2016-05-03                    | 2016-05-02            |                              | 1.000.000           |
|             | السبت            | الجمعة             | الخميس         | الأربساء                      | الثلاثاء                      | الاثنين               |                              | 1000                |
|             |                  | اللغة الفرنسية     |                | a sa sua mun                  |                               |                       | 08:30 - 08:00                |                     |
|             |                  | اللغة الغرنسية     |                | اللغة الانجليزية _<br>و اللغة |                               | اللغة الغرنسية        | 09-00 - 09-20                | 1                   |
|             |                  | (النالية فل)       |                | الفرنسية                      |                               | (السادسة ب)           | 09:00 - 08:30                |                     |
|             |                  |                    |                | (100 -0001)                   |                               |                       | 10:00 - 09:30                |                     |
|             |                  |                    |                |                               |                               |                       | 10:30 - 10:00                |                     |
|             |                  |                    |                | $\rightarrow$                 | اللغة العربية<br>(الثالثة فل) |                       | 11:00 - 10:30                |                     |
|             |                  |                    |                |                               | (02 -2007)                    |                       | 12:00 - 11:30                |                     |
| 8 B         |                  |                    |                |                               |                               |                       | 18:00 - 17:30                |                     |
|             | Appren           | tissage Intégratio | n Evaluation   | Remédiation et conso          | an elidation عم والعلاج       | محطة التقييم محطة الذ | لم محطة الإدماج              | محطة التعليم والتعا |
| 12.0        | 0 act all all 10 | 00 act             |                | 2016 . 51                     | 03 divisit as il              | 20.0                  | a:lltll accord               | القبر م أماله       |
| 12.0        |                  |                    |                | 2010 000                      |                               | -515                  | الحصّة (٥ •                  | الوحدة 0            |
|             |                  |                    | 15             | داد الـــهم                   | cVI                           |                       |                              | Locard Cont.        |
|             |                  |                    | -              |                               | 7.                            |                       |                              |                     |
|             | < طباعة >        | دادة إلى >         | د تسخ هذه الجا | ايد <                         | الإضافة سطر جد                | سطر بيمين الفأرة      | ل <mark>نقر على آخر</mark> ب | * الرجاء ا          |
| التعلم      | ملاحظات حول: نمط | هدف الحصّة         | المحتوى        | عدف الـممتر                   | ال ق                          | مكوّن الكفا           | لنشاط الزمين                 | الإصلاع على         |
|             | الوسائل، فرارات  |                    |                |                               |                               |                       |                              |                     |
|             |                  |                    |                |                               |                               |                       |                              |                     |
|             |                  |                    |                | N7                            |                               |                       |                              |                     |
|             |                  |                    |                | إخسافة                        |                               |                       |                              |                     |
|             |                  |                    |                |                               | ,                             | last till i           | r e                          |                     |
|             |                  |                    |                |                               | •                             | تيار المحطة           | ابدا باخ                     |                     |
|             |                  |                    |                |                               |                               |                       |                              |                     |
| Apprentiss  | age Intégratio   | n Evaluation       | Remédiation    | et consolidation              | محطة الذعم والعلاج            | محطة التقييم          | لم محطة الإدماع              | محطة التعليم والتع  |
| <b>↑</b>    | T                | 1                  |                |                               | 1                             | 1                     | 1                            | <b>↑</b>            |
| 10.00 إلى ا | من الساعة 0      |                    | 2016           | ئلاثاء 03 مــاي ة             | اليوم ال                      | لثة ورود              | جموعة الثا                   | القسم أوالم         |
|             |                  |                    |                |                               |                               | T                     | الحصة [                      | الوحدة ٥            |
|             |                  | ي                  | الـيوم         | الإعـداد                      |                               |                       |                              |                     |
| شاط         | ل والمادة والن   | لاختيار الجحا      | لات الأولى     | ) داخل الخان                  | double-cli                    | مزدوجة (c             | ، قم بنقرة                   | •                   |
|             |                  |                    |                | _                             | ا بناسيها                     | : الخانات بم          | املاً بقية                   | Ð                   |
|             |                  |                    |                |                               | 0                             | • = '                 | * *                          |                     |
|             |                  |                    |                |                               | يلى :                         | لجدول كما             | ، ليكون ا                    | Ð                   |
|             |                  |                    |                |                               | - ي                           | - 2                   | <b>_</b> -                   |                     |

**الجمهورية التونسية** وزارة التربية المركز الوطني للتكنولوجيات في التربية

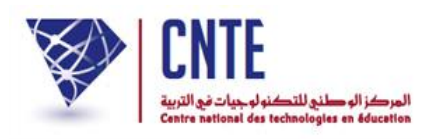

|                                                                                                    |                                                                     |                                                                                                    | the second second second second second second second second second second second second second second second se |                                               |                                                                                |                                                     |                                                                       |                                                            |
|----------------------------------------------------------------------------------------------------|---------------------------------------------------------------------|----------------------------------------------------------------------------------------------------|----------------------------------------------------------------------------------------------------|-----------------------------------------------|--------------------------------------------------------------------------------|-----------------------------------------------------|-----------------------------------------------------------------------|------------------------------------------------------------|
| and sectors (1999)                                                                                       | A MARKAN AND A MARKAN                                               | <<                                                                                                   | << الاســبوع                                                                                                    |                                               |                                                                                |                                                     |                                                                       |                                                            |
| 2016-05-07                                                                                               | 2016-05-06                                                          | 2016-05-05                                                                                           | 2016-05-04                                                                                                    | 2016-05-03                                    | 2016-05-02                                                                     |                                                     |                                                                       |                                                            |
| السبت                                                                                                    | الحممة                                                              | الخميس                                                                                               | الأربعاء                                                                                                    | الثلاثاء                                      | الآثنين                                                                        |                                                     | _                                                                     |                                                            |
|                                                                                                    |                                                                     |                                                                                                    |                                                                                                    |                                               | اللمة الانجليزية<br>(أنجليزية1)                                                | 08:30                                               | - 08:00                                                               |                                                            |
|                                                                                                    |                                                                     | اللغة الفرنسية<br>(الثالثة ورود)                                                                     | اللمة المرسية<br>(السادسة ب)                                                                                    |                                               | اللفة الانجليزية<br>(أنجليزية2)                                                | 09:00                                               | - 08:30                                                               |                                                            |
|                                                                                                    | j.                                                                  |                                                                                                    |                                                                                                    |                                               |                                                                                | 09:30                                               | - 09:00                                                               |                                                            |
|                                                                                                    | ]                                                                   |                                                                                                    |                                                                                                    |                                               |                                                                                | 10:00                                               | - 09:30                                                               |                                                            |
|                                                                                                    |                                                                     |                                                                                                    |                                                                                                    |                                               |                                                                                | 10:30                                               | - 10:00                                                               |                                                            |
|                                                                                                    | اللغة المرتسية                                                      |                                                                                                    |                                                                                                    | اللغة الفربية                                 |                                                                                | 11:00                                               | - 10:30                                                               |                                                            |
|                                                                                                    | (السادسة ب)                                                         |                                                                                                    |                                                                                                    | (الثالثة ورود)                                |                                                                                | 11:30                                               | - 11:00                                                               |                                                            |
|                                                                                                    |                                                                     |                                                                                                    |                                                                                                    |                                               |                                                                                | 12:00                                               | - 11:30                                                               |                                                            |
|                                                                                                    |                                                                     |                                                                                                    |                                                                                                    |                                               |                                                                                | 12:30                                               | - 12:00                                                               |                                                            |
|                                                                                                    | 8                                                                   |                                                                                                    |                                                                                                    |                                               |                                                                                | 13:00                                               | - 12:30                                                               |                                                            |
| 12.00 إلى الساعة 12.00                                                                                   | من الساعة 00                                                        |                                                                                                    | 03 مــاي 2016                                                                                                   | اليوم الثلاثاء                                | رود                                                                            | الثالثة و<br>ه 🔻                                    | مجموعة :<br>▼ الـحصّ                                                  | سيم أو اا<br>وحدة ا                                        |
| .10 إلى الساعة 12.00<br>< طيـاعة >                                                                       | من الساعة 00<br>ذاذة إلى >                                          | سي<br><b>مـي</b><br>< نسخ هذه الح                                                                    | 03 مـاي 2016<br>ــ <b>ـداد الــيو</b> ر<br>حديد                                                                 | اليوم الثلاثاء<br><b>الإع</b><br>و لإضافة سطر | رود<br>طر بيمين الفأرة<br>ة                                                    | : الثالثة و<br>ه ∎ ▼<br>ب آخر س<br>; الرسميّ        | لمجموعة :<br>▼ الـحصّ<br>النفر علم<br>ي البرامح                       | نسم أو اا<br>وحدة ٥<br>• الرحاء<br>طلاع عل                 |
| .10 إلى الساعة 12.00<br>< طب_اعة ><br>ملاحظات حول: نمط التعلد<br>الوسائل، قرارات                         | من الساعة 00<br>ذاذة إلى ><br>هدف الحصّة                            | <b>مــي</b><br>< نسخ هذه الح<br>الـمحنوى                                                             | 03 مـاي 2016<br>ــداد الــيور<br>حديد<br>الهدف الـمميّز                                                         | اليوم الثلاثاء<br>الإع<br>بإصافة سطر<br>ية    | رود<br>طر بيمين الفأرة<br>ة<br>مكوّن الكف                                      | : الثالثة و<br>ه ٥ ▼<br>ر أحر س<br>الرسمية<br>الرمن | مجموعة :<br>▼ الـحصّ<br>النفر علم<br>ى البرامح<br>النشاط              | نسم أو اا<br>وحدة ٥<br>* الرجاء<br>طلاع علا<br>المجال      |
| .10 إلى الساعة 12.00<br>< طبــاعة ><br>ملاحظات حول: نمط التعلم<br>الوسائل، قرارات<br>أستعمل كتاب التلميذ | من الساعة 00<br>ذاذة إلى ><br>هدف الحمّة<br>قراءة فقرة من<br>النمِّ | مــي<br>< نسخ هذه الح<br>الـمحنوى<br>بقرأ فقرة قراءة<br>مسترسلة<br>محيحة مع احترام<br>علامات التنصيص | 03 مـاي 2016<br>حديد<br>حديد<br>الهدف الـمميّر<br>سخة من البرامج)                                               | اليوم الثلاثاء<br>الإع<br>ية<br>ية<br>إمح) ن  | رود<br>طر بيمين الفأرة<br>هكوّن الكف<br>مكوّن الكف<br>نسخة من البر<br>(الرسمية | الثالثة و<br>ه o ▼<br>الرسميّ<br>الزمن<br>دق30      | مجموعة :<br>▼ الـحضّ<br>ى النفر علم<br>ى النرامح<br>النشاط<br>الفراءة | نسم أو اا<br>وحدة ٥<br>حدة ٢<br>الرجاء<br>اللغة<br>العربية |

| ملاحظات حول: نمط التعلم<br>الوسائل، قرارات | هدى الحصة              | المحتوى                                       | الهدف الممير                 | مدون الحقاية                 | الرعن                | 25 Callor                          | الطبان           |
|--------------------------------------------|------------------------|-----------------------------------------------|------------------------------|------------------------------|----------------------|------------------------------------|------------------|
| أستعمل كتاب التلميذ                        | قراءة فقرة من<br>النصّ | يقرأ فقرة قراءة<br>مسترسلة<br>صحيحة مع احترام | نسخه من البرام⊗)<br>(الرسمية | نسخه من البرامج)<br>(الرسمية | دق30                 | القراءة                            | اللغة<br>العربية |
|                                            |                        | علامات التنصيص                                | نحيين                        |                              | ن تحت<br>ن فوق<br>لر | بافة سطر م<br>بافة سطر م<br>حذف سم | (ط<br>(ض         |

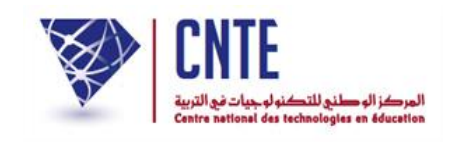

√الاطلاع على الجذاذات السابقة

- كلّما قمت بالنقر على الرابط دفتر إعداد الدروس ، يظهر لك حدول أوقاتك محتويا على تواريخ الأسبوع الحالي. لعرض جذاذة قمت بإعدادها، ينبغي معرفة تاريخها أو على الأقل الأسبوع الذي كتبتها خلاله. سنحاول معا نشر درس القراءة الفارط مع افتراض أن أسبوعا كاملا قد مضى على تسجيله :
  - انقر على دفتر إعداد الدروس
     لتحصل على جدول الأسبوع الحالي (لاحظ تاريخه) :

الإعبداد البيومني المرتبي محمد التونسي

| 2010 05 14 | 2010-03-13     | 2010 05 12                       | 2010 05 11                     | 2010 05 10     | 2010 05 05                      | 2             |
|------------|----------------|----------------------------------|--------------------------------|----------------|---------------------------------|---------------|
| السبت      | الجمعة         | الخميس                           | الأربعاء                       | الثلاثاء       | الاسي                           |               |
|            |                |                                  |                                |                | اللغة الانجليرية<br>(أنجليرية1) | 08:30 - 08:00 |
|            |                | اللغة الفرنسية<br>(البالية مرمد) | اللغة الغريسية<br>(السادسة بيا |                | اللغة الانجليزية<br>(أنجليزية2) | 09:00 - 08:30 |
|            |                | (3))                             | (                              |                |                                 | 09:30 - 09:00 |
| 1          |                |                                  |                                |                |                                 | 10:00 - 09:30 |
|            |                |                                  |                                |                |                                 | 10:30 - 10:00 |
|            | اللعة الفرنسية |                                  |                                | اللغة العربية  |                                 | 11:00 - 10:30 |
|            | (السادسة ب)    | li ili                           |                                | (النالنة ورود) |                                 | 11:30 - 11:00 |
|            |                |                                  |                                |                |                                 | 12:00 - 11:30 |
|            |                |                                  |                                |                |                                 | 12:30 - 12:00 |

|            |                |                | -                           | 4              |                                 | 1               |
|------------|----------------|----------------|-----------------------------|----------------|---------------------------------|-----------------|
| 2016-05-07 | 2016-05-06     | 2016-05-05     | 2016-05-04                  | 2016-05-03     | 2016-05-02                      |                 |
| السبت      | الجمعة         | الخميس         | الأربعاء                    | الثلاثاء       | الاثنين                         | A CONTRACTOR OF |
|            |                |                |                             |                | اللغة الانحليزية<br>(أنجليزية1) | 08:30 - 08:00   |
|            |                | اللغة الفرنسية | اللغة الفرنسية<br>(السادسة) |                | اللغة الانجليزية<br>(أنجليزية2) | 09:00 - 08:30   |
|            |                | (19)9 (100)    | (0                          |                |                                 | 09:30 - 09:00   |
|            |                |                |                             |                |                                 | 10:00 - 09:30   |
|            |                |                |                             |                |                                 | 10:30 - 10:00   |
|            | اللعة الغريسية |                |                             | اللغة العربية  |                                 | 11:00 - 10:30   |
|            | (السادسة ب)    |                |                             | (النالية ورود) |                                 | 11:30 - 11:00   |
|            |                |                |                             |                |                                 | 12:00 - 11:30   |
|            |                |                |                             |                |                                 | 12:30 - 12:00   |

لعرض درس القراءة المدوّن خلال هذا الأسبوع وتحديدا ضمن حصّة يوم الثلاثاء :

**الجمهورية التونسية** وزارة التربية المركز الوطني للتكنولوجيات في التربية

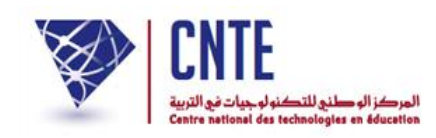

## انقر داخل الخانة المشار إليها بالسهم الأسود لتحصل على ما يلي :

|                                                                                             |                                                  |                                                       | <<                                                                                                   | << الأسـبوع :                                                       |                                                            |                                                                         |                                                             |                                                     |                                                                             |
|---------------------------------------------------------------------------------------------|--------------------------------------------------|-------------------------------------------------------|----------------------------------------------------------------------------------------------------|---------------------------------------------------------------------|------------------------------------------------------------|-------------------------------------------------------------------------|-------------------------------------------------------------|-----------------------------------------------------|-----------------------------------------------------------------------------|
| 2016-05                                                                                     | i-07 20                                          | 16-05-06                                              | 2016-05-05                                                                                           | 2016-05-04                                                          | 2016-05-03                                                 | 2016-05-02                                                              |                                                             |                                                     |                                                                             |
| سبت                                                                                         | JI d                                             | الحممة                                                | الخميس                                                                                               | الأربعاء                                                            | الثلاثاء                                                   | الأثنين                                                                 |                                                             |                                                     |                                                                             |
|                                                                                             |                                                  |                                                       |                                                                                                    |                                                                     |                                                            | اللفة الانجليزية<br>(أنجليزية1)                                         | 08:30                                                       | - 08:00                                             |                                                                             |
|                                                                                             |                                                  |                                                       | اللغة الغرنسية<br>(الثالثة ورود)                                                                     | اللغة التربسية<br>(السادسة ب)                                       |                                                            | اللفة الأنجليزية<br>(أنجليزية2)                                         | 09:00                                                       | - 08:30                                             |                                                                             |
|                                                                                             |                                                  |                                                       |                                                                                                    |                                                                     |                                                            |                                                                         | 09:30                                                       | - 09:00                                             |                                                                             |
|                                                                                             |                                                  |                                                       |                                                                                                    |                                                                     |                                                            |                                                                         | 10:00                                                       | - 09:30                                             |                                                                             |
|                                                                                             |                                                  |                                                       |                                                                                                    |                                                                     |                                                            |                                                                         | 10:30                                                       | - 10:00                                             |                                                                             |
|                                                                                             | سبه                                              | اللغة المرب                                           |                                                                                                    |                                                                     | اللفة المربية                                              |                                                                         | 11:00                                                       | - 10:30                                             |                                                                             |
|                                                                                             | (-                                               | (السادسة                                              |                                                                                                    |                                                                     | (النالنة ورود)                                             |                                                                         | 11:30                                                       | - 11:00                                             |                                                                             |
|                                                                                             |                                                  |                                                       |                                                                                                    |                                                                     |                                                            |                                                                         | 12:00                                                       | - 11:30                                             |                                                                             |
|                                                                                             |                                                  |                                                       |                                                                                                    |                                                                     |                                                            |                                                                         | 12:30                                                       | - 12:00                                             |                                                                             |
|                                                                                             |                                                  |                                                       |                                                                                                    |                                                                     |                                                            |                                                                         | 13:00                                                       | - 12:30                                             |                                                                             |
| 1                                                                                           | Apprentissage                                    | Intégration                                           | n Evaluation R                                                                                       | emédiation et conso                                                 | idation states                                             | طة التقييم محطة الد                                                     | لاتماح مح                                                   | معطة ا                                              | ة التعليم و الت                                                             |
| ى الساعة 2.00.                                                                              | عة 10.00 إل                                      | من السا                                               |                                                                                                    | 0 مـاي 2016<br>داد الــــــ                                         | اليوم الثلاثاء 3                                           | .ود                                                                     | : الثالثة ور<br>م ع                                         | مجموعة :<br>▼ الـحصّ                                | سم أو ال<br>بحدة (٥                                                         |
| ى الساعة 2.00<br>ــاعة >                                                                    | اعة 10.00 إل<br>> < طب                           | من السا<br>جذاذة إلى                                  | <b>مـي</b><br>ح نسخ هذه الع                                                                          | 0 مـاې 2016<br>ـ <b>داد الــيور</b><br><sub>نديد</sub>              | اليوم الثلاثاء 3<br>الإعــ<br>لإضافة سطر <                 | رود<br>طر بيمين الفأرة                                                  | : الثالثة ور<br>ة <u>ه ح</u><br>ب أحر س                     | مجموعة :<br>▼ الـحصّ<br>النفر علي                   | سـم أو ال<br>بحدة ه<br>الرحاء                                               |
| ى الساعة 2.00<br>ــاعة >                                                                    | اعة 10.00 إل<br>> < طب                           | من السا<br>جذاذة إلى<br>هدف الح                       | مــي<br>ح نسخ هذه الع<br>المحتمي                                                                     | 0 مـاي 2016<br>ـ <b>داد الــيور</b><br>يديد                         | اليوم الثلاثاء 3<br>الإعـ<br>لإصافة سطر ح                  | ود<br>طر بيمين الفأرة<br>ق                                              | : الثالثة ور<br>ة ٥ ▼]<br>ر أخر سو<br>; الرسمياً            | مجموعة :<br>▼ الـحصّ<br>ى البرامح<br>النشاط         | سم أو ال<br>وحدة ٥<br>الرجاء<br>طلاع عل                                     |
| ى الساعة 2.00<br>ــاعة ><br>طات حول: نمط التعل<br>الوسائل، قرارات                           | اعة 10.00 إل<br>> < طب<br>تصآة ملاحد             | من السا<br>جذاذة إلى<br>هدف الح                       | <b>مــي</b><br>< نسخ هذه الع<br>المحتوى                                                              | 0 مــاي 2016<br>ــداد الـــيور<br>يديد<br>الهدف الـمميّز            | اليوم الثلاثاء 3<br>الإعـ<br>لإضافة سطر ح                  | ود<br>طر بيمين الفأرة<br>ة<br>مكوّت الكفاء                              | : الثالثة ور<br>ة <u>0 ▼</u><br>ن أخر س<br>الرسميت<br>الرمن | مجموعة :<br>الحصّ<br>النفر علم<br>النشاط            | سم أو ال<br>بحدة ٥<br>الرحاء<br>طلاع عل                                     |
| ى الساعة 12.00<br>ـــاعة ><br>العات حول: نمط التعل<br>الوسائل، قرارات<br>ـتعمل كتاب التلميذ | اعة 10.00 إل<br>> < طب<br>تصآة ملاحد<br>,ة من أس | من السا<br>جذاذة إلى<br>هدف اله<br>قراءة فقر<br>النمر | مــي<br>< نسخ هذه الع<br>الـمحنوى<br>بقرأ فقرة قراءة<br>مسترسلة<br>صحيحة مع احترام<br>علامات التنصيص | 0 مـاي 2016<br>عديد<br>الهدف الـمميّر<br>خة من البرامج)<br>(الرسمية | اليوم الثلاثاء 3<br>الإعاقة سطر <<br>يوصافة سطر <<br>مح) س | ود<br>طر بيمين الفأرة<br>ق<br>مكوّن الكفاء<br>نسخة من البرا<br>(الرسمية | : الثالثة ور<br>ه o ▼<br>; الرسميّا<br>الزمن<br>دق30        | مجموعة :<br>الحصّ<br>النفر على<br>النشاط<br>الفراءة | سم أو ال<br>بحدة <u>م</u><br>الرحاء<br>طلاع عل<br>لمجال<br>اللفة<br>العربية |

داخل کل خانة،

بإمكانك أيضا نسخها للاستفادة منها في حصّة أخرى (تابع الصفحة الموالية).

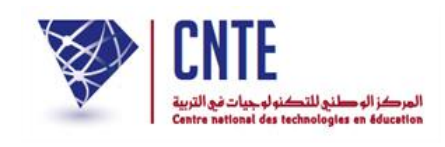

√ نسخ جذاذة

- بعد تعمير جذاذة قسم ما في مجال ما، يُعيد المربي كتابة نفس المحتوى لقسم آخر من نفس المستوى وهو عمل غير مجدٍ وفيه مضيعَة للوقت. سنحاول معا نسخ جذاذة حصّة سابقة، مثلا حصّة القراءة في مجال اللغة الفرنسية للسنة السادسة :
- قم أوّلا بإظهار الجذاذة التي تريد نسخها في أسفل الجدول كما هو مُشار إليه بالسهم
   الأسود :

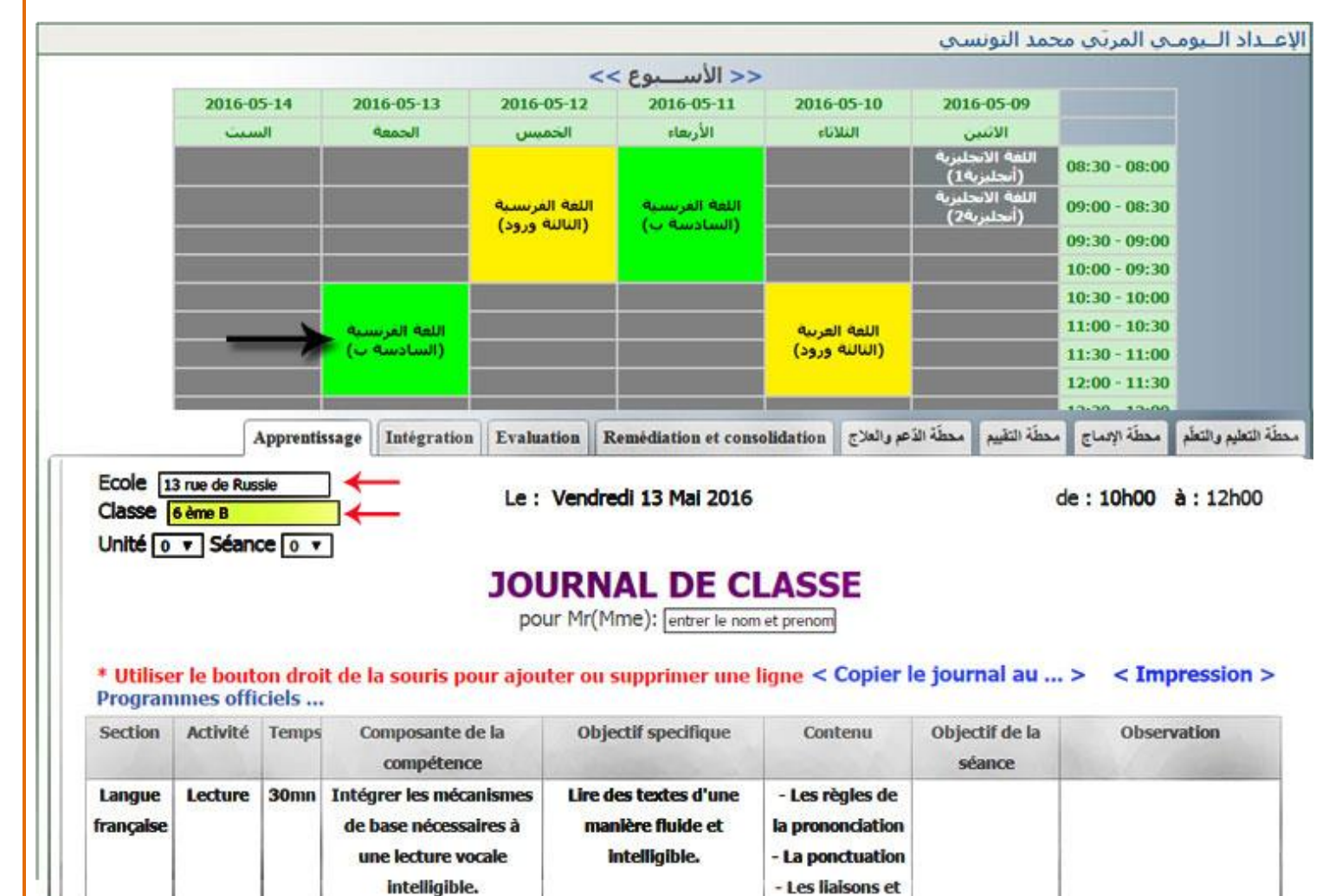

Ajouter

les enchainements obligatoires

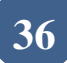

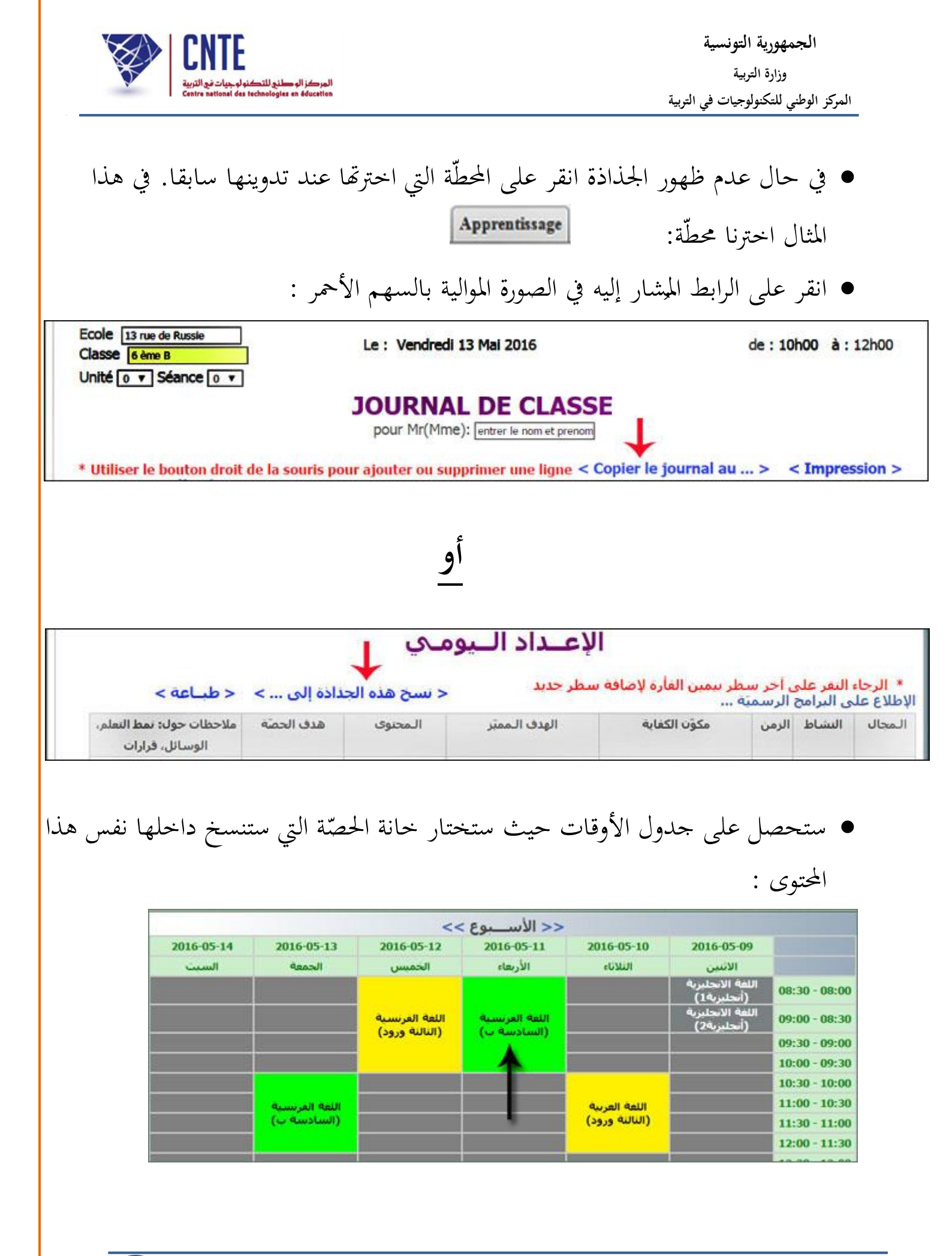

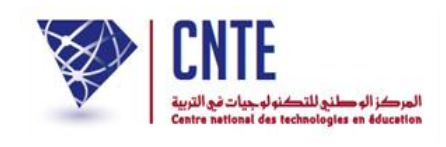

 انقر نقرة واحدة داخل الخانة المشار إليها بالسهم لتصبح جذاذة حصّة يوم الأربعاء (على سبيل المثال) هي نفس جذاذة يوم الجمعة

هام : بإمكانك أيضا الرجوع إلى أسبوع مضى أو الذهاب إلى أسبوع لاحق لإظهار الحصّة المراد نسخ هذا المحتوى داخلها وذلك باستعمال العلامتين التاليتين :

|            |                                |            | << الأسـبوع >                        | ←              |                               |               |
|------------|--------------------------------|------------|--------------------------------------|----------------|-------------------------------|---------------|
| 2016-01-16 | 2016-01-15                     | 2016-01-14 | 2016-01-13                           | 2016-01-12     | 2016-01-11                    |               |
| السبت      | الجمعة                         | الخميس     | الأربعاء                             | الثلاثاء       | الاثنين                       |               |
|            | اللغة المرنسية<br>(السادسة ب)  | 1          |                                      |                |                               | 08:30 - 08:00 |
|            | اللغة المرتسية<br>(الثالثة قل) |            | اللغة الانجليزية و<br>اللغة المرتسية |                | اللغة المرتسية<br>(السادية م) | 09:00 - 08:30 |
|            |                                |            | (الثالثة فل)                         |                | (e cuscum)                    | 09:30 - 09:00 |
|            |                                |            |                                      |                |                               | 10:00 - 09:30 |
|            |                                |            |                                      |                |                               | 10:30 - 10:00 |
|            | 1                              | 1          |                                      | اللغة العربية  |                               | 11:00 - 10:30 |
|            |                                |            |                                      | (الثالثة فَلَ) |                               | 11:30 - 11:00 |
|            |                                |            |                                      |                |                               | 12:00 - 11:30 |
|            |                                |            |                                      |                |                               | 12:30 - 12:00 |

• عندئذ تحصل على علبة الحوار التالية :

| تم التحيير<br>entaires |
|------------------------|
| entaires               |
|                        |
| ж                      |
|                        |
| (                      |

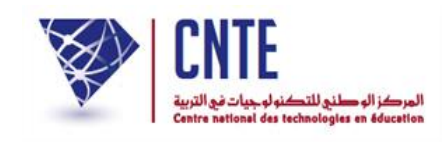

√ نسخ جذاذة السنة الفارطة

 بعد تعمير جذاذة قسم ما في مجال ما، يُعيد المربي كتابة نفس المحتوى لقسم آخر من نفس المستوى وهو عمل غير مجدٍ وفيه مضيعَة للوقت. سنحاول معا نسخ جذاذة حصّة سابقة، مثلا حصّة القراءة في مجال اللغة الفرنسية للسنة السادسة :

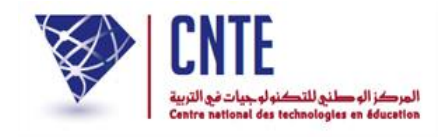

#### √ملف بحث

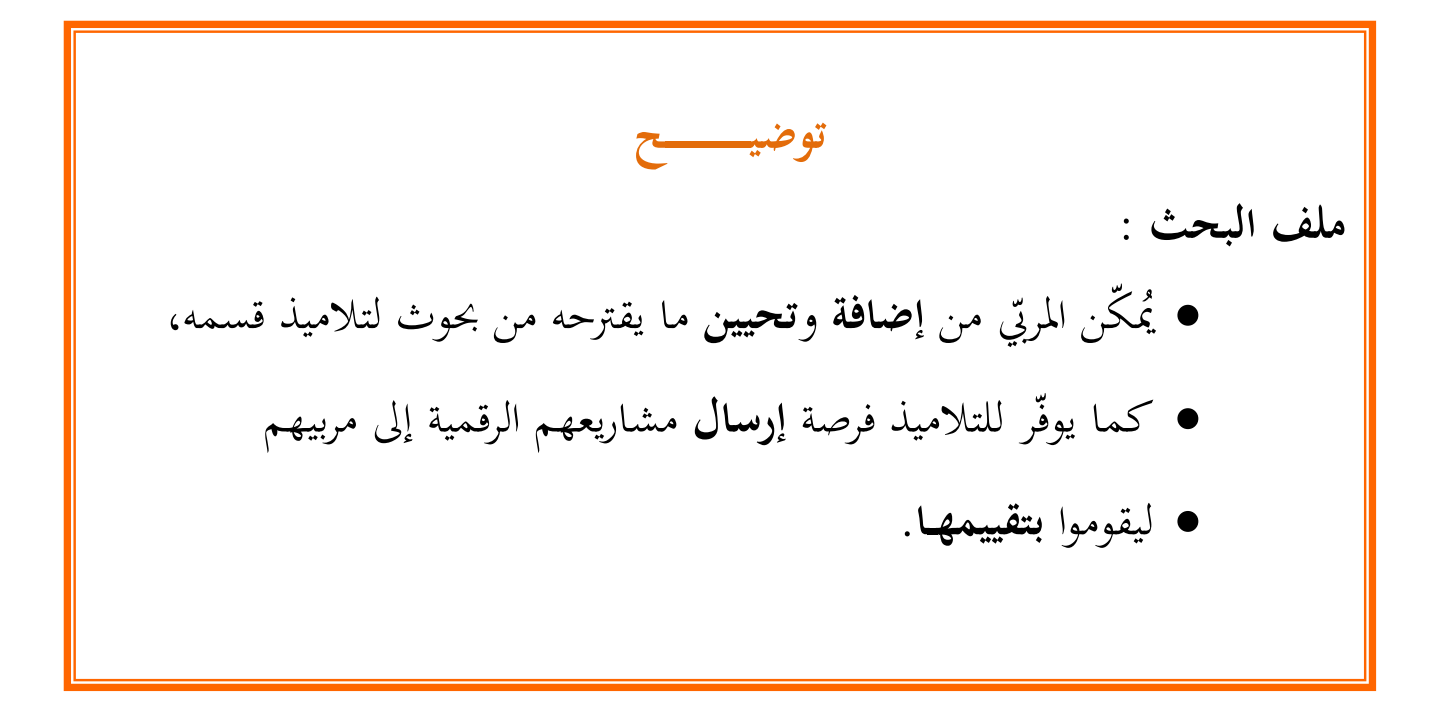

### لندخل الآن معا من جديد فضاءك الخاص وذلك بالنقر على :

👫 فضاء المربين

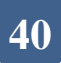

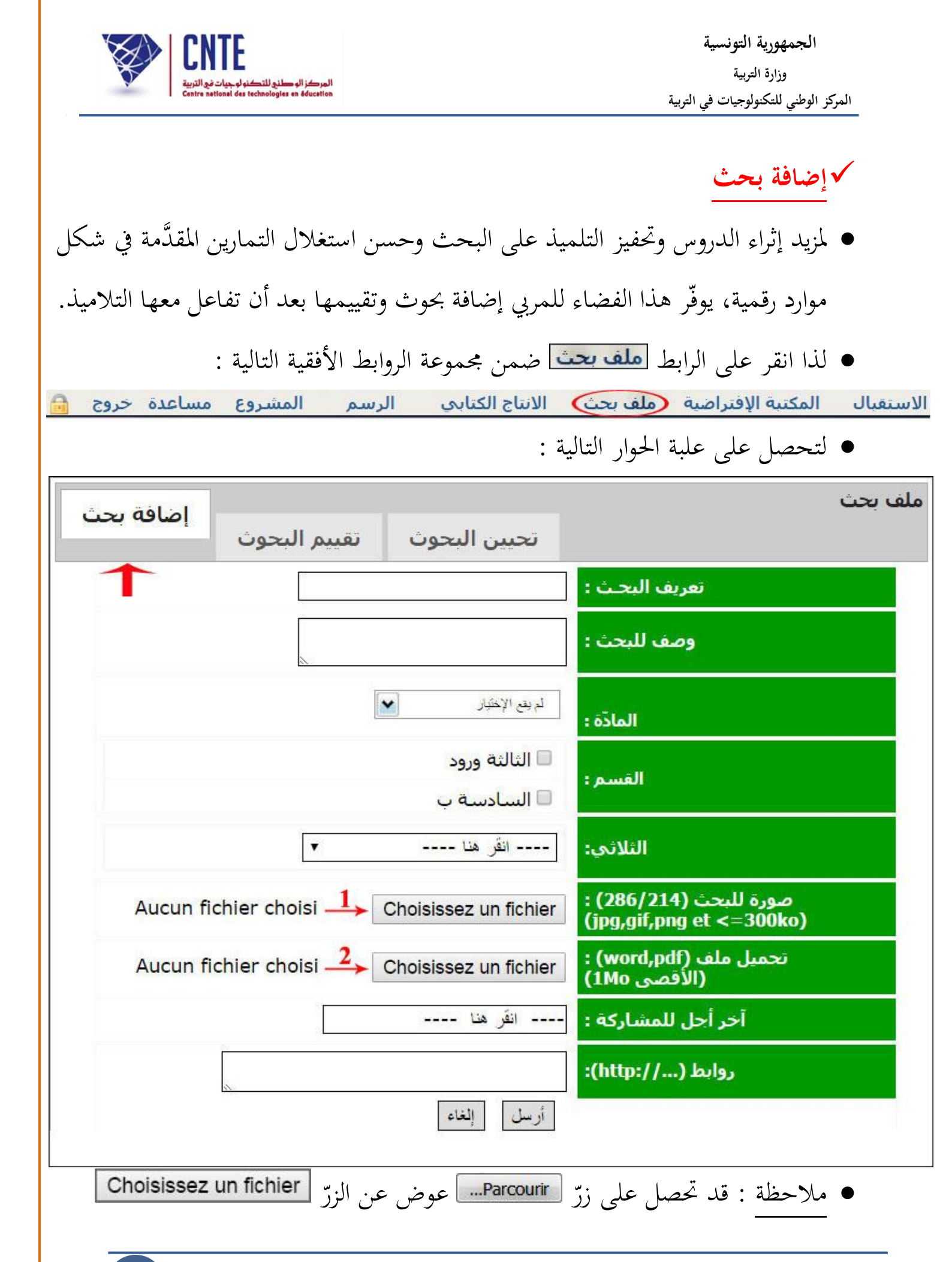

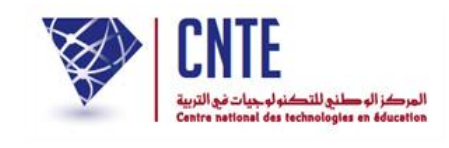

قم بتعريف البحث واكتب موضوعه واختر المادة والقسم ثمّ حدّد الثلاثي
 قم بتعريف البحث واكتب موضوعه واختر المادة والقسم ثمّ حدّد الثلاثي
 انقر على الزرّ Choisissez un fichier الأوّل أو الثاني وذلك حسب نوعية الملف المسجَّل
 في احدى وحدات جهازك : إن كان صورة أو وثيقة (Word أو Pdf) لتحصل على :

| 🕹 Envoi du fichier  |                                        |                  |                                |
|---------------------|----------------------------------------|------------------|--------------------------------|
| 🕞 🕞 🗢 🕌 « DATA1 (   | E:) + Triade + Ressources numériques + | ▼ 4 <sub>2</sub> | Rechercher dans : Ressources 🔎 |
| Organiser 🔻 Nouveau | u dossier                              |                  | III 🕶 🗖 🔞                      |
| 🚖 Favoris 🗂         | Nom                                    | Modifié le       | Туре                           |
| 🧮 Bureau            | histoire5_1_fichiers                   | 26/02/2016 11:44 | Dossier de fichie              |
| 📃 Emplacements r    | 4francais_expr                         | 06/11/2012 12:00 | Fichier PDF                    |
| 🚺 Téléchargement    | 4francais_expr2                        | 06/11/2012 12:00 | Fichier PDF                    |
|                     | 4francais_expr3                        | 06/11/2012 12:01 | Fichier PDF                    |
| 🥽 Bibliothèques     | 4francais_langue                       | 06/11/2012 11:46 | Fichier PDF                    |
| Documents           | 4francais_langue2                      | 06/11/2012 11:55 | Fichier PDF                    |
| 🔤 Images            | 5expression_arabe                      | 06/11/2012 11:44 | Fichier PDF                    |
| 👌 Musique           | 🖻 6langue_arabe_05 🛛 🚽 🔤               | 16/05/2016 13:51 | Fichier PDF                    |
| 🚼 Vidéos            | 📹 5langue_arabe                        | 16/05/2016 13:41 | Document Micro                 |
|                     | 💷 5langue_arabe                        | 06/11/2012 11:42 | Fichier PDF                    |
| 🖳 Ordinateur        | 5maths                                 | 06/11/2012 11:40 | Fichier PDF                    |
| 🏭 OS (C:)           | 13erelg01                              | 19/10/2012 14:11 | Fichier PDF                    |
| 👝 DATA 1 (E:)       | 51histoire01                           | 28/11/2012 13:02 | Fichier PDF                    |
| 👝 DATA 2 (F:)       | 🛋 52ar_9ira2at02                       | 28/11/2012 13:05 | Fichier PDF 👻                  |
| <b>.</b>            | <                                      |                  | F.                             |
| Nom                 | du fichier :                           | •                | Tous les fichiers 🔹            |
|                     |                                        |                  | Ouvrir Annuler                 |

- اختر الملف (المورد الرقمي) كما هو مبيَّن في الصورة السابقة
  - ثمّ انقر على الزرّ

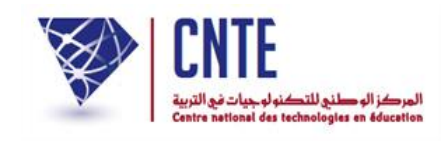

لتعود إلى علبة الحوار الأولى وفي أسفلها اسم الملف الذي قمت بتحميله :

| اضافة بحث          |                     |                            | ملف بحث                                            |
|--------------------|---------------------|----------------------------|----------------------------------------------------|
|                    | تقييم البحوث        | تحيين البحوث               |                                                    |
|                    |                     | الغة العربية               | تعريف البحـث :                                     |
|                    |                     | تمارين في النحو والصرف     | وصف للبحث :                                        |
|                    |                     | فواعد اللغة زرسم/نحو /صرف  | المادّة :                                          |
|                    |                     | الثالثة ورود السادسة ب     | القسم:                                             |
|                    | •                   | الثلاثي الثالث             | الثلاثي:                                           |
| Au                 | cun fichier choisi  | Choisissez un fichier      | : (286/214) صورة للبحث<br>(jpg,gif,png et <=300ko) |
|                    | ue_abe_05.pdf       | Choisissez un fichier      | تحمیل ملف (word,pdf) :<br>(الأقصى 1Mo)             |
|                    |                     | 2016-05-23                 | آخر أجل للمشاركة :                                 |
|                    | 2                   |                            | روابط (/ (http://)                                 |
|                    |                     | أرسل إلغاء                 |                                                    |
| له لا يتمّ عرض هذا | ، هذا البحث، علما أ | أجل لمشاركة التلاميذ في    | <ul> <li>حدّد التاريخ وهو آخر</li> </ul>           |
|                    | ية :                | لتاريخ. تابع الصورة الموال | الملف عند تحاوز هذا ا                              |

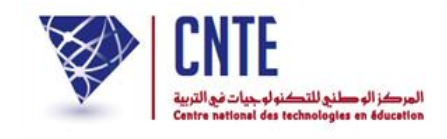

| 6langue_abe_05.pdf Choisissez un fichier | تحميل ملف (word,pdf) :<br>(الأقصى 1Mo) |
|------------------------------------------|----------------------------------------|
| انقر هنا                                 | آخر أجل للمشاركة :                     |
|                                          | روابط (//)                             |
| أرسل إلغاء                               |                                        |

انقر كما هو مُشار إليه بالسهم الأحمر لتحديد تاريخ لاحق :

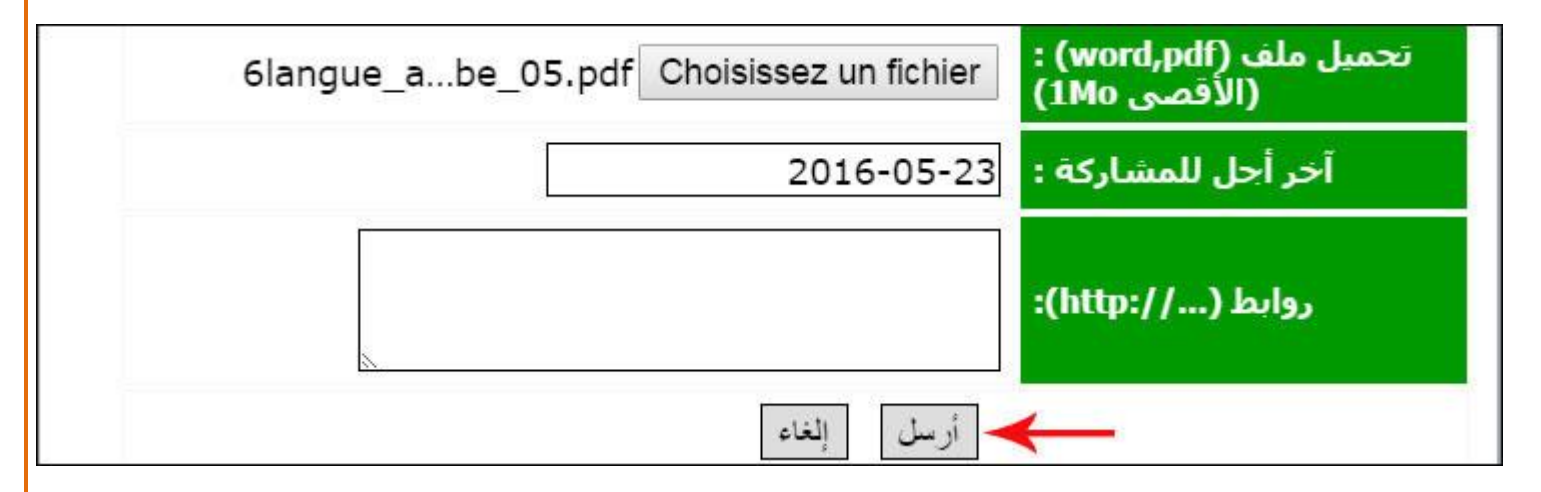

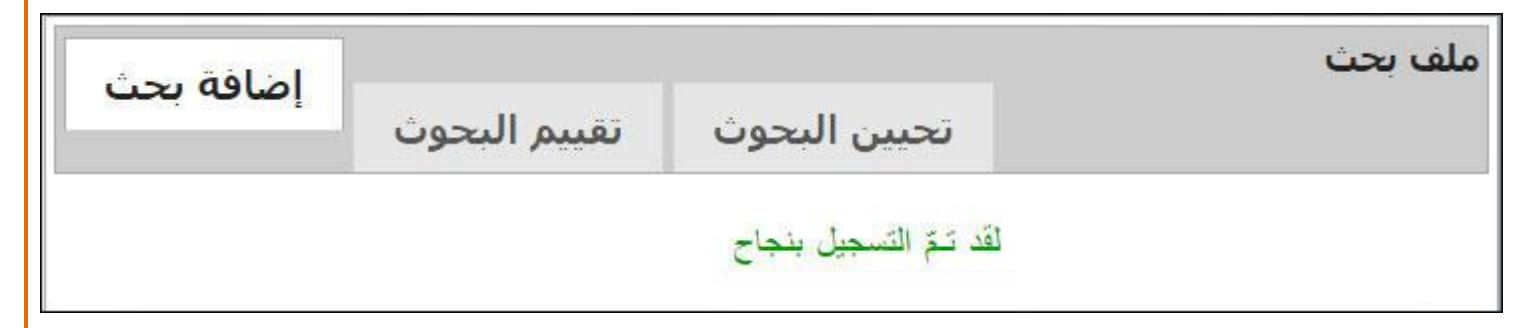

|                                                  | نسية                                                          | الجمهورية التو                                                              |
|--------------------------------------------------|---------------------------------------------------------------|-----------------------------------------------------------------------------|
|                                                  |                                                               | وزارة التربية                                                               |
| Centre netional des technologies en éducation    | ات في التربية                                                 | المركز الوطني للتكنولوجي                                                    |
| من محموعة الروابط الأفقية التالية :              | <b>حث</b><br>ث قمت بإضافته :<br>الرابط <mark>ملف بحث</mark> ض | <ul> <li>✓ تحییـــن ب</li> <li>◄ لتحیین بحــ</li> <li>◄ انقر على</li> </ul> |
| الانتاج الكتابي الرسم المشروع مساعدة خروج 🔒      | تراضية ملف بحث                                                | الاستقبال المكتبة الإف                                                      |
|                                                  | 1                                                             |                                                                             |
| :                                                | لى علبة الحوار التالية                                        | • لتحصل عا                                                                  |
|                                                  |                                                               | ي اف يحث                                                                    |
| تمسال مدفر التقريما المدفر                       |                                                               |                                                                             |
|                                                  | _                                                             |                                                                             |
|                                                  | تعريف الب <i>ح</i> ـث :                                       |                                                                             |
|                                                  | t de II des                                                   |                                                                             |
| λ                                                | وطف ملبت                                                      |                                                                             |
| نيافة :                                          | ض قائمة البحوث المُع                                          | • عندئذ تُعره                                                               |
| ن البحوث تقييم البحوث                            | تحيي                                                          | ملف بحب                                                                     |
| تحيين حـذف                                       | تاريخ آخر تسجيل                                               | البحث                                                                       |
| تحيين                                            | 2016-05-30                                                    | التاريخ                                                                     |
| ب تحیین                                          | 2016-05-23                                                    | 🔶 اللّغة العربية                                                            |
| ف من جديد كلّ المعطيات التي حدّدتها لهذا البحث : | لزر التعين لتفتح لل                                           | • انقر على ا                                                                |

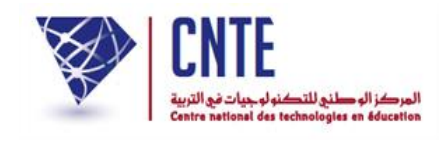

| اضافة بحث    |                         |                      | 1.                     |                           | ملف بحث                         |
|--------------|-------------------------|----------------------|------------------------|---------------------------|---------------------------------|
|              | تقييم البحوث            | , البحوث             | تحيين                  |                           |                                 |
|              | حذف                     | تحيين                | تسجيل                  | تاريخ آخر                 | البحث                           |
|              | مسح                     | تحيين                | 2016                   | -05- <mark>3</mark> 0     | التا <mark>ر</mark> يخ          |
|              | مسح                     | تحيين                | 2016                   | -05-23                    | الغة العربية                    |
|              | 17                      |                      | الغة العربية           | يف البحث :                | تعر                             |
|              |                         | نحو والصرف           | تمارين في ال           | ف للبحث :                 | وص                              |
|              |                         | ورود<br>سـة ب        | □ الثالثة<br>◙ الساد   | القسم:                    |                                 |
|              | •                       | e.j                  | الثلاثي الثا           | الثلاثي:                  |                                 |
| Au           | ıcun fichier chois      | i Choisissez u       | n fichier              | : (286/214<br>(jpg,gif,pr | 4) صورة للبحث<br>ng et <=300ko) |
| Au           | icun fichier chois<br>- | i Choisissez<br>سابق | n fichier<br>الملف الس | : (word,pd<br>صى 1Mo)     | تحميل ملف (lf<br>(الأق          |
|              |                         | 2016-0               | )5-23 🗷                | در إشتراك :               | تاريخ آخ                        |
|              |                         |                      |                        | :(http://                 | روابط (.                        |
|              |                         |                      | تحيين                  |                           | 3r*                             |
|              |                         | أو المادّة           | أو الثلاثي             | تغيير القسم               | • بإمكانك                       |
| الملف السابق | ، بالنقر على الرابط     | ب البحث وذلك         | ع على ملف              | كانك الاطلا               | • كما بإمك                      |

لتحصل على الملف مفتوحا مثلما سيتمّ عرضه للتلميذ :

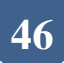

**الجمهورية التونسية** وزارة التربية المركز الوطني للتكنولوجيات في التربية

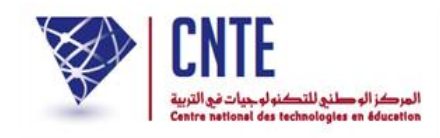

| 2<br>2        | امتحان الثلاثي الثانسي   | المدرسة الابتدائية المشاشة |
|---------------|--------------------------|----------------------------|
| العدد<br>/ 20 | قواعد اللغة<br>سنة سادسة | المكناسي                   |
|               | لقسم :                   | الأسم و اللقب:             |

| الوضعيات                                                                                                    | المعايير          |
|----------------------------------------------------------------------------------------------------|-------------------|
| السند عدد 1<br>أبي رجل جاد في عمله، على عاتقه مسؤوليات، لكن على شفتيه ابتسامة وفي حديثه<br>حلاوة، فكنا نفرح لبقائه في المنزل.<br>التعليمة 1<br>أستخرج الجمل الإسمية التي تقدّم فيها الخبر على المبتدإ وأسطر الخبر. |                   |
| -<br>-<br>التَعليمة 2                                                                                                    | مع 1 <sup>أ</sup> |
| أركب ثلاث جمل يتقدم فيها خبر الناسخ على اسمه مع تنويع الناسخ.<br>-                                                                                                    | مع 1 <sup>1</sup> |
| -<br>التَعليمة <u>3</u><br>أكما بالزمريد المزاسب من الأفعال المزيدة التلابة:                                                                                                    | <br>مع [ب         |
| المعن المعل بالمعصر المعالمية من (2 معان المريدة العالية).<br>طبق – استقرّ – احترم – ابتعد – هدّد – استغنى –<br>- إنّ في                                                                                           | مع 1ب             |
| للمجتمع و لكن افراده اما في<br>عنها عنها للأمن والطمأنينة.<br><u>السند عدد 2</u>                                                                                                    |                   |
| دعا داع في المدينة بوجوب محاربة الجيش الغازي المحاصر للبلاد. لذلك يجب<br>على كلّ واع بقيمة وطنه راع لحرمته ساع للدفاع عنه أن يبذل كلّ رخيص و غال<br>في سبيل عزّته واستقلاله.                                       |                   |
| <u>التعليمه 2 - 1</u><br>أستخرج كلّ اسم فاعل مشتقّ من فعل ناقص.                                                                                                    | مع 1ج             |

| المركز الوطنج للتكنولوجيات في التربية<br>Centre netional des technologies en éducation                                                                 | الجمهورية التونسية<br>وزارة التربية<br>المركز الوطني للتكنولوجيات في التربية                               |
|----------------------------------------------------------------------------------------------------|----------------------------------------------------------------------------------------------------|
| :<br>مي وذلك بالنقر على الزاوية التي تمثلها كما هو                                                                                                    | <ul> <li>أمّا إذا أردت تعويضه بملف آخر فعليك</li> <li>أوّلا العودة إلى صفحتك في الفضاء الرقمين</li> </ul>  |
| محمد Microsoft Word - 62aret0: × محمد محمد محمد معنو محمد معنو محمد معنو محمد معنو محمد معنو محمد معنو محمد معنو<br>خ    Microsoft Word - 62aret05.doc | nerche/ressources/upload/rechProf100.pdf                                                                   |
| ي الثاني<br>فـــة<br>سة<br>الرتم:                                                                                                    | المدرسة الابتدانيّة المشاشة المتحان الثلاث<br>المكناسي قواعد اللغ<br>سنة ساده القسم :                      |
| <b>ضعيات</b><br>وليات، لكن على شفتيه ابتسامة وفي حديثه                                                                                                 | المعايير الوه<br>السنّد عدد 1<br>أبي رجل جاد في عمله، على عاتقه مسؤ<br>حلاوة، فكنّا نفرح لبقائه في المنزل. |

 وثانيا النقر على الزر Choisissez un fichier
 لتحصل من جديد على علبة الحوار التي تمكنك من تحميل ملف آخر :

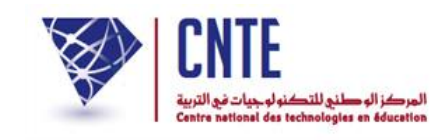

| envoi du lichier                                                                                                    |                                                                                                    |                                                                                                    | alta X.err                                                                                                    |
|----------------------------------------------------------------------------------------------------|----------------------------------------------------------------------------------------------------|----------------------------------------------------------------------------------------------------|----------------------------------------------------------------------------------------------------|
| 🕞 🗢 😼 « DATA1                                                                                                    | (E:)                                                                                                    | ► <b>-</b> 4 <sub>2</sub>                                                                                                    | Rechercher dans : Ressources 🔎                                                                                            |
| Organiser 🔻 Nouvea                                                                                                    | u dossier                                                                                                    |                                                                                                    | ii 🗸 🗍 🔞                                                                                                    |
| ★ Favoris         ■ Bureau         ■ Emplacements r         ■ Ordinateur         ▲ OS (C:)         ■ DATA 1 (E:)         ■ DATA 2 (F:) | Nom<br>histoire5_1_fichiers<br>f 4francais_expr<br>f 5maths<br>f 13erelg01<br>f 51histoire01<br>f 52ar_9ira2at02<br>du fichier : | Modifié le<br>26/02/2016 11:44<br>06/11/2012 12:00<br>06/11/2012 11:40<br>19/10/2012 14:11<br>28/11/2012 13:02<br>28/11/2012 13:05 | Type<br>Dossier de fichie<br>Fichier PDF<br>Fichier PDF<br>Fichier PDF<br>Fichier PDF<br>Fichier PDF<br>Tous les fichiers |
|                                                                                                    | رُوَّل ثمّ انقر على <b>Duvrir</b>                                                                                                | تُريد نشره تعويضا لل                                                                                                    | <ul> <li>Annuler</li> <li>اختر الملف الذي</li> </ul>                                                                      |
|                                                                                                    |                                                                                                    | تحيين                                                                                                    | • وأحدا إنقد عله ال                                                                                                    |
|                                                                                                    |                                                                                                    |                                                                                                    |                                                                                                    |
| إضافة بحث                                                                                                    | ن البحوث تقييم البحوث                                                                                                    | تحيير                                                                                                    | لف بحث                                                                                                    |
| إضافة بحث                                                                                                    | ن البحوث تقييم البحوث                                                                                                    | تحيير                                                                                                    | لف بحث<br>م                                                                                                    |
| إضافة بحث<br>دف                                                                                                    | ن البحوث تقييم البحوث<br>تحيين ح                                                                                                 | تحيير<br>تاريخ آخر تسجيل                                                                                                    | ر میر میں بی<br>لف بحث<br>البحث                                                                                           |
| إضافة بحث<br>دف<br>سح                                                                                                    | ن البحوث<br>تحيين ح<br>تحيين                                                                                                    | تحيير<br>تاريخ آخر تسجيل<br>2016-05-30                                                                                             | لف بحث<br>البحث<br>التاريخ                                                                                                |
| إضافة بحث<br>ندف<br>سح                                                                                                    | ن البحوث<br>تحيين ح<br>تحيين م<br>تحيين                                                                                          | تحيير<br>تاريخ آخر تسجيل<br>2016-05-30<br>2016-05-23                                                                               | لف بحث<br>البحث<br>البحث<br>التاريخ<br>اللغة العربية                                                                      |
| إضافة بحث<br>ندف<br>سح                                                                                                    | ن البحوث<br>تحيين ح<br>تحيين م<br>تحيين بنجاح                                                                                    | تحيير<br>تاريخ آخر تسجيل<br>2016-05-30<br>2016-05-23<br>لقد تمّ الت                                                                | لف بحث<br>البحث<br>التاريخ<br>اللغة العربية                                                                               |
| إضافة بحث<br>دف<br>سح<br>كيف سيفتح التلميذ                                                                                             | ن البحوث<br>تحيين ح<br>تحيين م<br>تحيين م<br>يين بنجاح<br>إبط حروم لنكتشف معا                                                    | تحييم<br>تاريخ آخر تسجيل<br>2016-05-30<br>2016-05-23<br>لقد تمّ الك<br>فضاء وانقر على ال                                           | ر ير عر يي الف بحث<br>البحث<br>التاريخ<br>اللغة العربية<br>قم الآن بمغادرة ال                                             |
| إضافة بحث<br>مح<br>سح<br>كيف سيفتح التلميذ                                                                                             | ن البحوث<br>تحيين ح<br>تحيين م<br>عين بنجاح<br>وابط حروم لنكتشف معا م<br>معا.                                                    | تحييم<br>تاريخ أخر تسجيل<br>2016-05-30<br>2016-05-23<br>لقد تمّ الت<br>فضاء وانقر على ال                                           | ر ير عر على المعت<br>البحث<br>التاريخ<br>اللغة العربية<br>قم الآن بمغادرة ال<br>هذا البحث داخل                            |

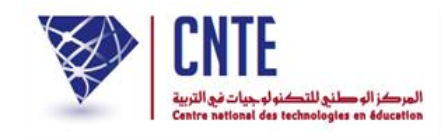

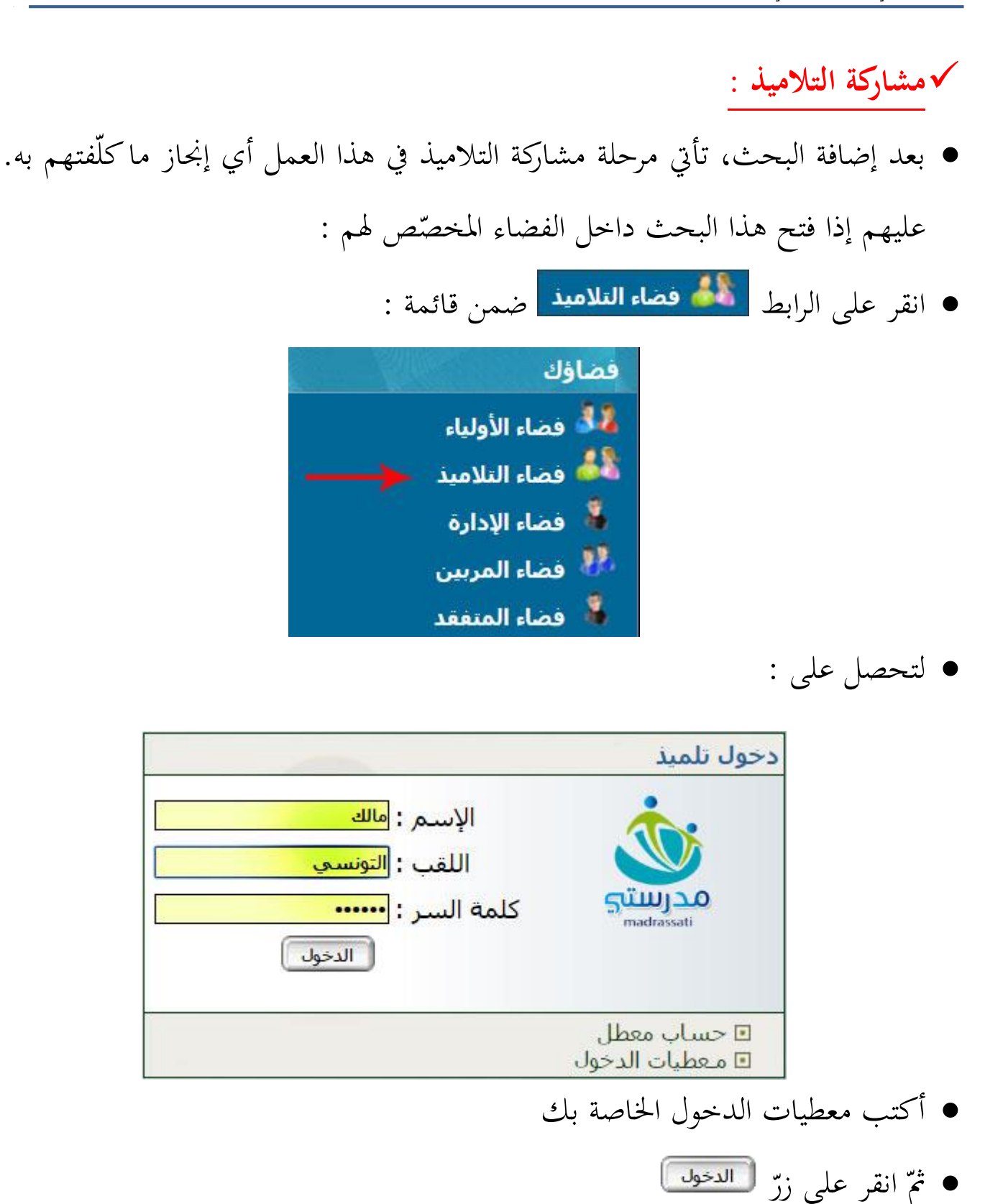

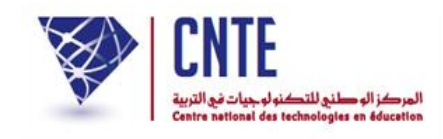

• لتجد نفسك داخل فضاء التلاميذ :

| بة الإفتراضية           | المكتب                   | داعات التلاميذ   | ار                  |
|-------------------------|--------------------------|------------------|---------------------|
| المشروع                 | بي الرسم                 | الانتاج الكتا    | البحوث              |
| e a                     |                          | بحث اليوم        | 1                   |
|                         |                          | 1999             | الإسم واللقب :      |
|                         |                          |                  | القسم:              |
|                         |                          |                  | البحث :             |
|                         |                          |                  | التقييم :           |
|                         |                          | 1.2.7            | عدد الزيارات :      |
|                         |                          |                  | البحوث :            |
| 2                       | _                        |                  | 2                   |
| التلميذ :               | میذ :                    | التل             | التلميذ :           |
| البحث : ــــ            | حث :                     | ببا              | البحث : ــــ        |
| القسم:                  | سم:                      | القد             | القسم:              |
| التقييم :               | ييم :                    | التق             | التقييم :           |
| الإطلاع على بقية البحوث |                          |                  |                     |
|                         |                          | : 0              | مشاركة في البحو     |
|                         | /نحو/صرف : اللغة العربية | قواعد اللغة :رسم | سلمی بن محمد -<br>ب |
|                         |                          | التاريخ          | سلمی بن محمد :      |

انقر كما هو مُشار إليه بالسهم الأحمر لفتح بحث المربية السيدة سلمي بن محمد

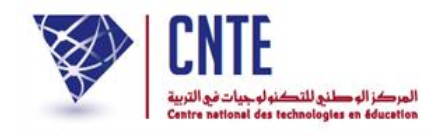

• لتحصل على ما يلى :

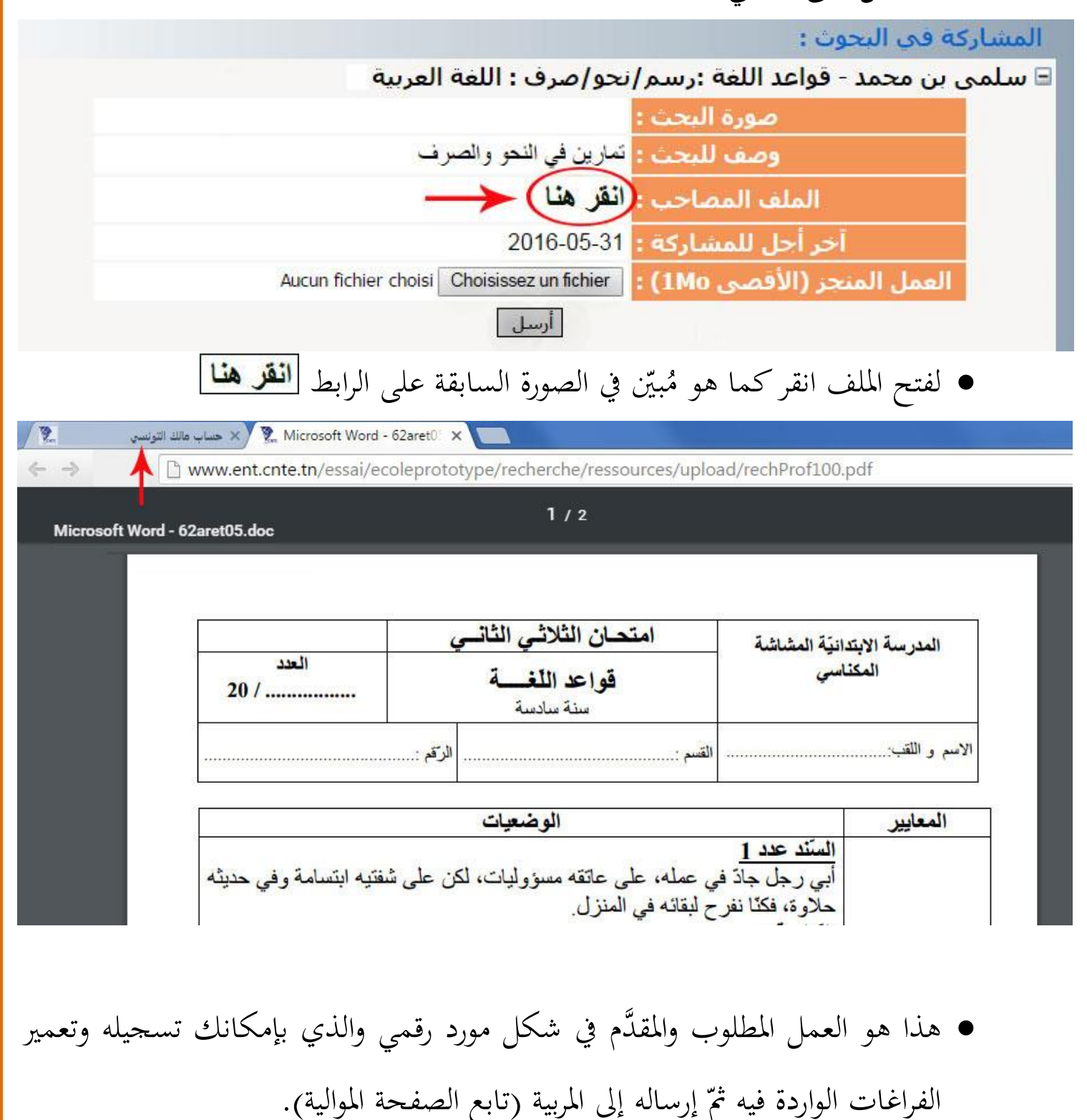

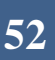

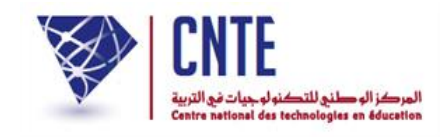

√ إرسال البحث

بصفتك تلميذا وبعد القيام بالتمرين وتسجيله عندك في احدى وحدات جهازك، ينبغي
 إرساله إلى مربيتك لتقييمه وذلك كما يلي :

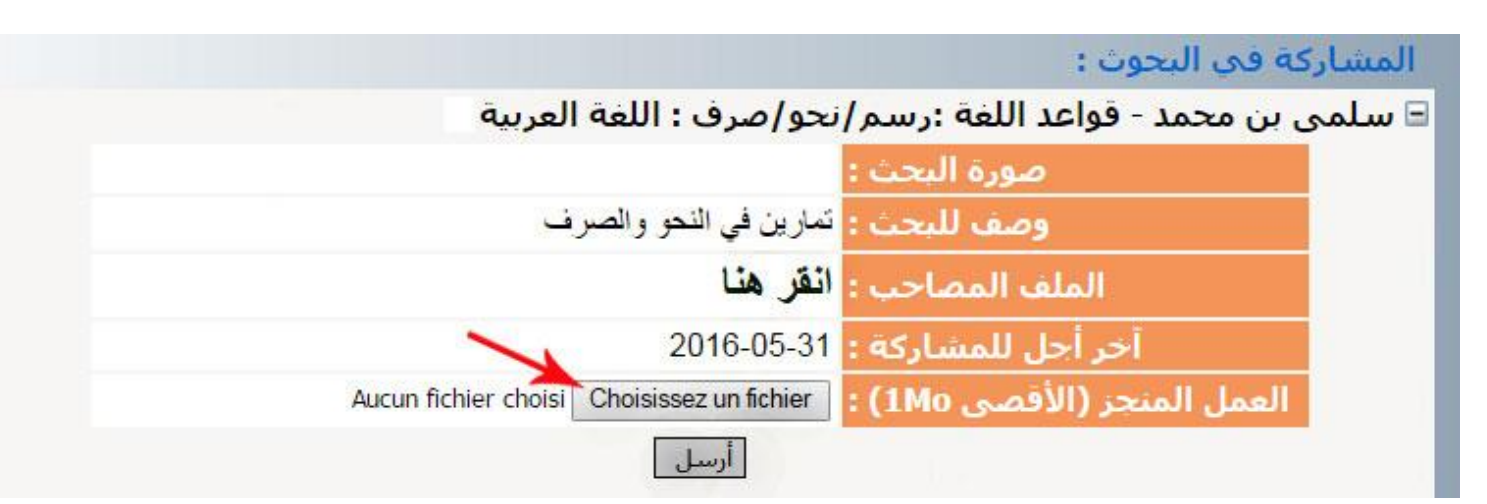

• انقر على الزرّ

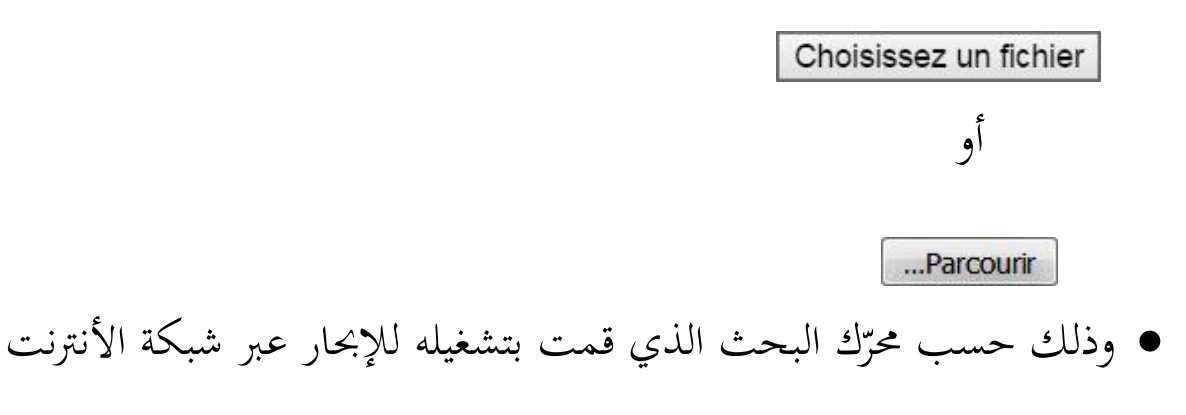

• لتحصل على علبة الحوار التالية :

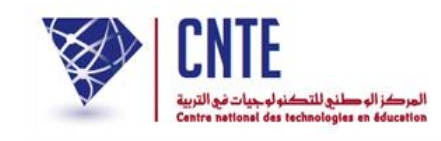

| 🥹 Envoi du fichier |                                                                                                    |                                                                                                    | x                                     |
|--------------------|----------------------------------------------------------------------------------------------------|----------------------------------------------------------------------------------------------------|---------------------------------------|
| 🚱 🕞 🗢 🕌 « DATA1    | (E:)  Triade  Ressources numériques                                                                                                    | Rechercher dans : Ressources                                                                                                    | . p                                   |
| Organiser 🔻 Nouvea | u dossier                                                                                                    |                                                                                                    | ?                                     |
| 🚖 Favoris 🗂        | Nom                                                                                                    | Modifié le Type                                                                                                    |                                       |
| 🬉 Bureau           | histoire5_1_fichiers                                                                                                    | 26/02/2016 11:44 Dossier de fichie                                                                                                    |                                       |
| 🖳 Emplacements r   | 4francais_expr                                                                                                    | 06/11/2012 12:00 Fichier PDF                                                                                                    |                                       |
| 🥽 Bibliothèques    | 4francais_langue                                                                                                    | 06/11/2012 11:46 Fichier PDF                                                                                                    |                                       |
| Documents          | 4francais_langue2                                                                                                    | 06/11/2012 11:55 Fichier PDF                                                                                                    |                                       |
| 🔛 Images           | 5expression_arabe                                                                                                    | 06/11/2012 11:44 Fichier PDF                                                                                                    |                                       |
| 👌 Musique          | 🗊 5i9adh                                                                                                    | 06/11/2012 11:41 Fichier PDF                                                                                                    |                                       |
| 🖳 Ordinateur       | rechProf102                                                                                                    | 23/05/2016 13:53 Document Micro                                                                                                    |                                       |
| 🏭 OS (C:)          | 💷 rechProf102                                                                                                    | 23/05/2016 13:50 Fichier PDF                                                                                                    |                                       |
| DATA 1 (E:)        | 51 histoire01                                                                                                    | 28/11/2012 13:02 Fichier PDF                                                                                                    |                                       |
| 👝 DATA 2 (F:)      | 52ar_9ira2at02                                                                                                    | 28/11/2012 13:05 Fichier PDF 🚽                                                                                                    |                                       |
| -                  | <                                                                                                    | 4                                                                                                    |                                       |
| Nom                | a du fichier :                                                                                                    | ▼ Tous les fichiers                                                                                                    | •                                     |
|                    |                                                                                                    |                                                                                                    |                                       |
|                    |                                                                                                    | Ouvrir Annuler                                                                                                    |                                       |
|                    | زت فيه العمل المطلوب                                                                                                    | <ul> <li>حدد الملف المسجَّل عندك والذي أنج</li> </ul>                                                                                                    |                                       |
| ك قد وقع تحميله :  | زت فيه العمل المطلوب<br>ل العلبة الأولى. لاحظ أنّ ملفا                                                                                   | <ul> <li>حدد الملف المسجَّل عندك والذي أبح</li> <li>انقر على الزرّ سسس لتعود آليا إل</li> </ul>                                                                                                    |                                       |
| ئ قد وقع تحميله :  | رت فيه العمل المطلوب<br>ل العلبة الأولى. لاحظ أنّ ملفل                                                                                   | <ul> <li>حدّد الملف المُسجَّل عندك والذي أبح</li> <li>انقر على الزرّ <u>سال</u> لتعود آليا إلح</li> <li>شاركة في البحوث :</li> </ul>                                                                                                    | الم                                   |
| ك قد وقع تحميله :  | رت فيه العمل المطلوب<br>ل العلبة الأولى. لاحظ أنّ ملفل<br>ر <b>ف : مجال اللغة</b>                                                        | <ul> <li>حدّد الملف المُسجَّل عندك والذي أبح</li> <li>انقر على الزرّ سنس لتعود آليا إلا</li> <li>شاركة في البحوث :</li> <li>سلمى بن محمد - قواعد اللغة :رسم/نحو/ص</li> </ul>                                                                                                    | س E                                   |
| ك قد وقع تحميله :  | زت فيه العمل المطلوب<br>ل العلبة الأولى. لاحظ أنّ ملفل<br>رف : مجال اللغة                                                                | <ul> <li>حدد الملف المسجَّل عندك والذي أبح</li> <li>انقر على الزرّ سنس لتعود آليا إلا المركة في البحوث :</li> <li>ساركة في البحوث :</li> <li>سمى بن محمد - قواعد اللغة : رسم/نحو/ص</li></ul>                                                                                                    | الم<br>الم                            |
| ئ قد وقع تحميله :  | رت فيه العمل المطلوب<br>ل العلبة الأولى. لاحظ أنّ ملفل<br>رف : مجال اللغة<br>لي النحو والصرف                                             | <ul> <li>حدد الملف المسجَّل عندك والذي أبح</li> <li>انقر على الزرّ سَنسَ لتعود آليا إلا مناركة في البحوث :</li> <li>ساركة في البحوث :</li> <li>ساركة بن محمد - قواعد اللغة : رسم/ نحو/ص<br/>مورة البحث :</li> <li>مورة البحث :</li> <li>مورة البحث :</li> </ul>                                                                                                    | س المن                                |
| ئ قد وقع تحميله :  | رت فيه العمل المطلوب<br>ل العلبة الأولى. لاحظ أنّ ملفل<br>رف : مجال اللغة<br>لي النحو والصرف<br>ل                                        | <ul> <li>حدّد الملف المُسجَّل عندك والذي أبح</li> <li>انقر على الزرّ سنس لتعود آليا إلا مناركة في البحوث :</li> <li>ساركة في البحوث :</li> <li>سمى بن محمد - قواعد اللغة : رسم/نحو/صورة البحث :</li> <li>مورة البحث :</li> <li>مورة البحث :</li> <li>الملف المصاحب :</li> </ul>                                                                                                    | ـــــــــــــــــــــــــــــــــــــ |
| ى قد وقع تحميله :  | رت فيه العمل المطلوب<br>ل العلبة الأولى. لاحظ أنّ ملفا<br>رف : مجال اللغة<br>لي النحو والصرف<br>2016                                     | <ul> <li>حدّد الملف المُسجَّل عندك والذي أبح</li> <li>انقر على الزرّ سنس لتعود آليا إلا القر على البرت</li> <li>ساركة في البحوت :</li> <li>سلمى بن محمد - قواعد اللغة : رسم / نحو / صورة البحث :</li> <li>مورة البحث : تمارين فرما الملف المصاحب : انقر ها أحر أحل للمشاركة : 20-0-0</li> </ul>                                                                                                    | w E                                   |
| ئ قد وقع تحميله :  | رت فيه العمل المطلوب<br>لي العلبة الأولى. لاحظ أنّ ملفا<br>رف : مجال اللغة<br>لي النحو والصرف<br>2016<br>rechProf(1).docx) Choisissez ur | <ul> <li>حدّد الملف المُسجَّل عندك والذي أبح</li> <li>انقر على الزرّ سَنسَ لتعود آليا إلا القر على الزرّ سَنسَ لتعود آليا إلا مساركة في البحوت :</li> <li>سلمى بن محمد - قواعد اللغة : رسم/ نحو/ص مورة البحث :</li> <li>مورة البحث :</li> <li>مورة البحث :</li> <li>مورة البحث :</li> <li>مورة البحث :</li> <li>مورة البحث :</li> <li>مورة البحث :</li> <li>مورة البحث :</li> </ul>                                                                                                    | ـــــــــــــــــــــــــــــــــــــ |
| ك قد وقع تحميله :  | رت فيه العمل المطلوب<br>ل العلبة الأولى. لاحظ أنّ ملفل<br>رف : مجال اللغة<br>لي النحو والصرف<br>2016<br>روبي<br>أرسل                     | <ul> <li>حدّد الملف المُسجَّل عندك والذي أبح</li> <li>انقر على الزرّ سَنسَ لتعود آليا إلا مشاركة في البحوث:</li> <li>ساركة في البحوث:</li> <li>سمى بن محمد - قواعد اللغة : رسم/ نحو/صورة البحث:</li> <li>مورة البحث:</li> <li>مورة البحث:</li> <li>مورة البحث:</li> <li>مورة البحث:</li> <li>مورة البحث:</li> <li>مورة البحث:</li> <li>مورة البحث:</li> </ul>                                                                                                    | ـــــــــــــــــــــــــــــــــــــ |
| ك قد وقع تحميله :  | رت فيه العمل المطلوب<br>ل العلبة الأولى. لاحظ أنّ ملفل<br>رف : مجال اللغة<br>لي النحو والصرف<br>2016<br>روبلي<br>أرسل                    | <ul> <li>حدّد الملف المُسجَّل عندك والذي أبخ</li> <li>انقر على الزرّ سَنسَ لتعود آليا إلا مشاركة في البحوث:</li> <li>مساركة في البحوث:</li> <li>معرة البحث:</li> <li>مورة البحث:</li> <li>مورة البحث:</li> </ul> | uali<br>w E                           |

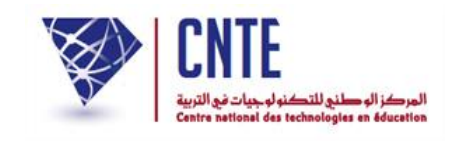

#### • لاستعراض قائمة بحوثك المنجَزة، انقر على الرابط المُشار إليه في الصورة الموالية :

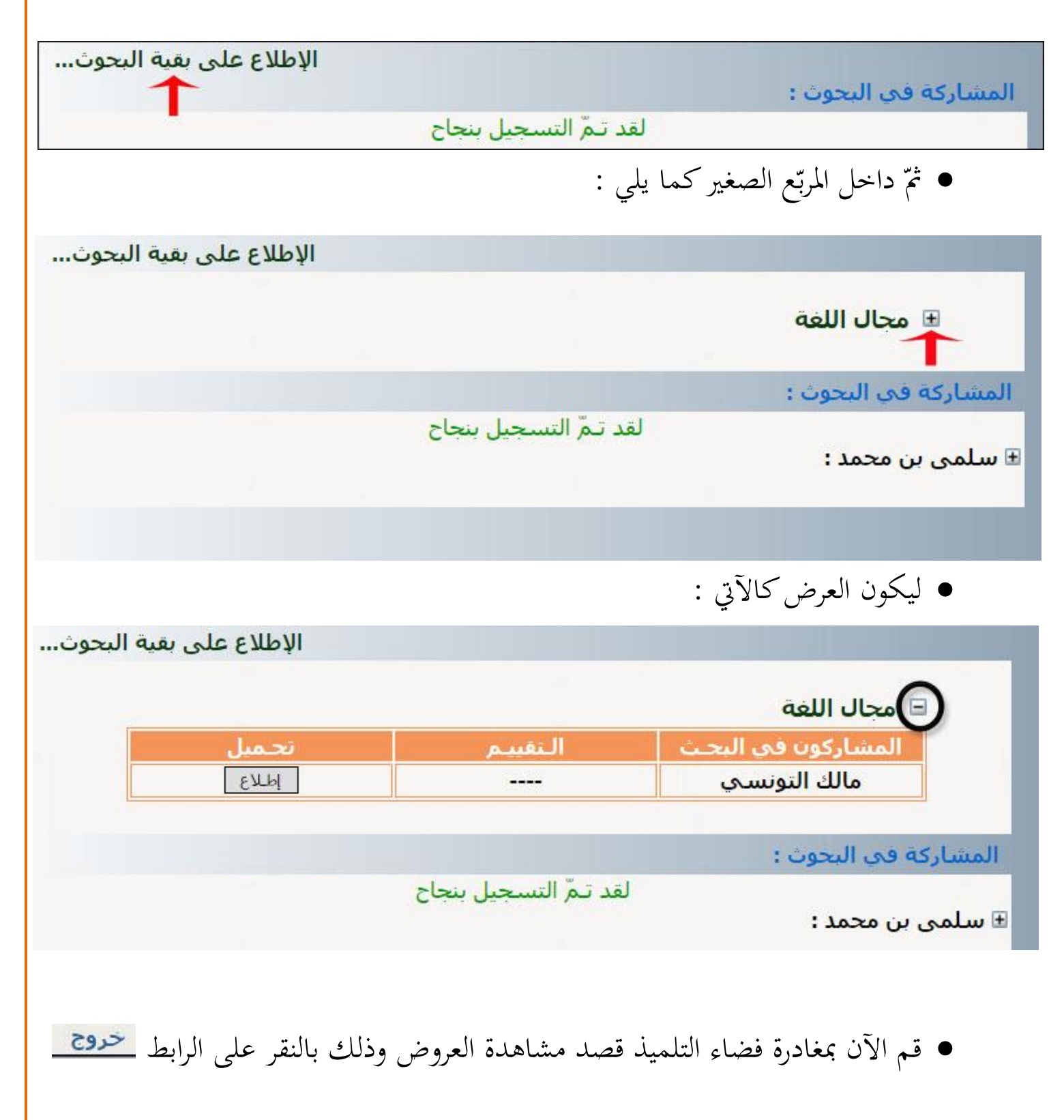

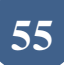

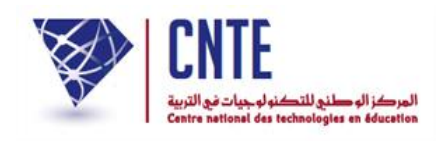

# √تقييم البحوث

لنتأمل معا الصفحة الرئيسية وننقر على الصورة الموالية (على يسار الشاشة) :

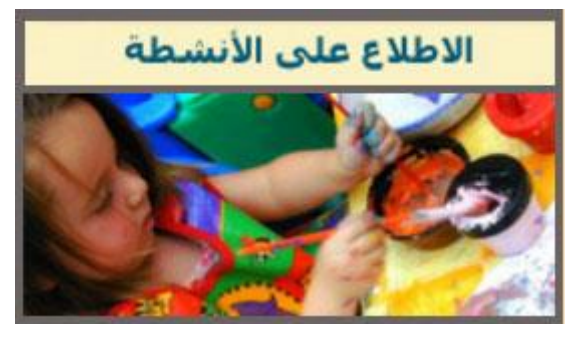

لتكون النتيجة (وسط السبورة التفاعلية) كالآتي :

| <b>v</b> •   |       |                 |               |          |
|--------------|-------|-----------------|---------------|----------|
| صورة التلميذ | النوع | القسم           | الإسم و اللقب | المتاريخ |
| \$           | \$    | \$              | \$            | *        |
|              | .Aucı | une donnée disj | ponible       |          |

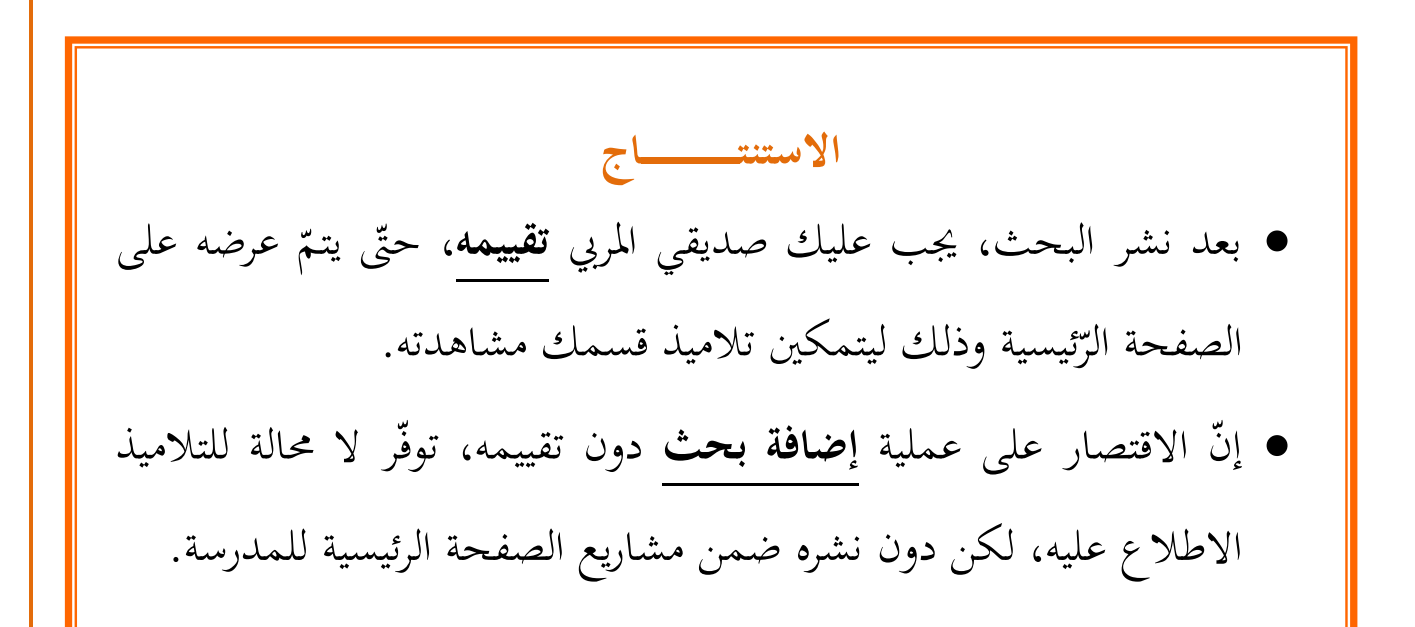

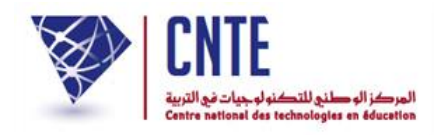

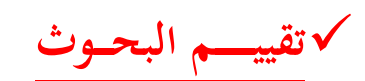

عد صديقي المربي إلى فضاءك وذلك بالنقر على :

👫 فضاء المربين

- أدخل معطيات الدخول الخاصّة بك
- ثمّ انقر على الرابط ملف بحث لتحصل على نفس علبة الحوار المستعمَلة لإضافة بحث :

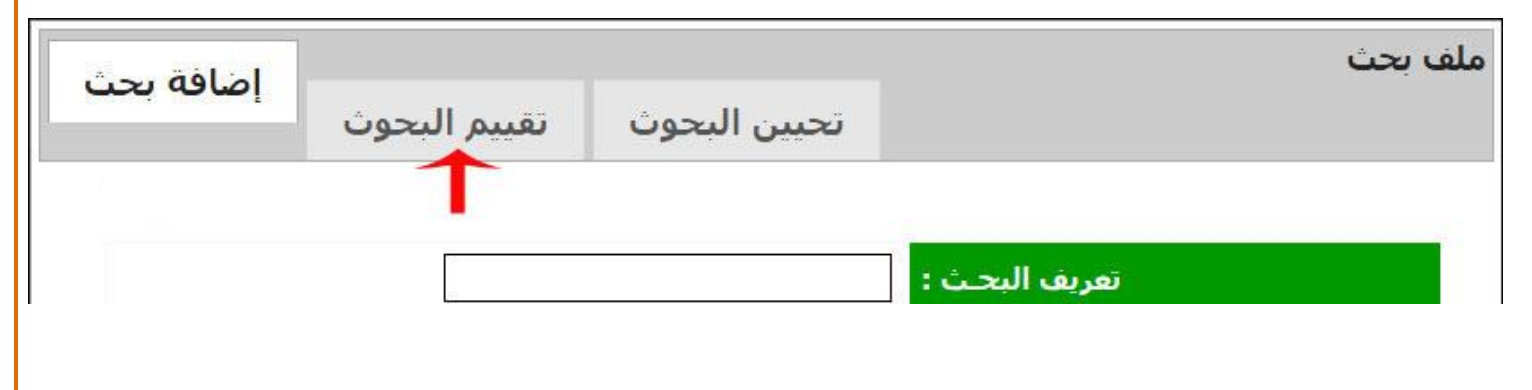

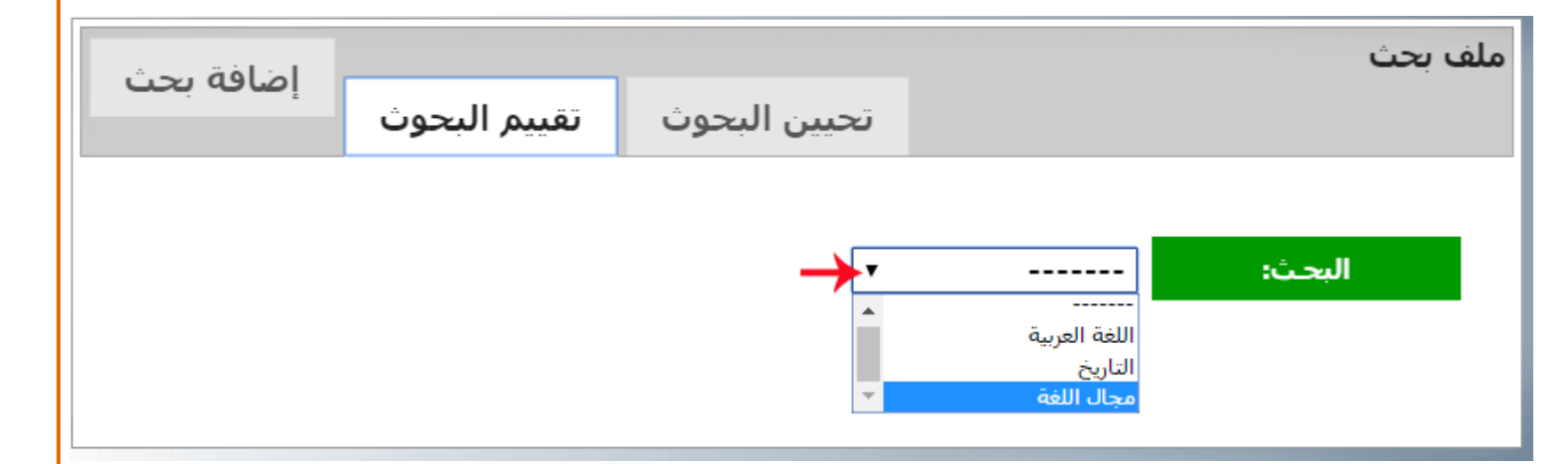

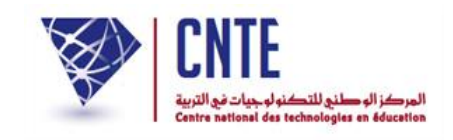

انقر داخل المربع الصغير لعرض قائمة تلاميذ القسم المكلّفين بالبحث الذي اخترته

| اضافة بحث     |                   |              |              | ملف بحث                    |
|---------------|-------------------|--------------|--------------|----------------------------|
|               | تقييم البحوث      | تحيين البحون |              |                            |
|               |                   | ▼            | مجال اللغة   | البحث:<br>↓<br>∎ السادسة ب |
|               |                   |              | لة كما يلي : | • لتكون القائم             |
| إضافة بحث     | تقييم البحوث      | تحيين البحوث |              | ملف بحث                    |
|               |                   | ¥            | مجال اللغة   | البحث:                     |
|               |                   |              |              | 🖃 السادسة ب                |
| النشر         | إسناد/تغيير تقييم | النقييم      | العمل        | التلميذ                    |
|               | 1000000           | 0.00000      |              | إيناس كعبي                 |
|               |                   |              |              | خالد بن براهیم             |
|               |                   |              |              | سامي<br>الفرشيشـي          |
|               |                   |              |              | شراز المسطوري              |
| $\rightarrow$ | إستاد             |              | إطلاع        | 🔶 مالك التونسـي            |

• لاحظ أن التلميذ المُشار إليه في الصورة هو الذي قام بإرسال البحث المطلوب

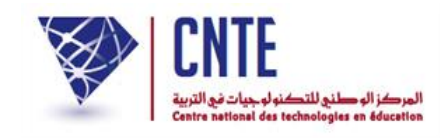

انقر على الزر الطلاع لفتح البحث الذي أرسله هذا التلميذ

قم بتسجيله عندك في احدى وحدات جهازك عند حصولك إمّا على علبة الحوار التالية

|                   | Ouverture de document-52.docx                                                       |
|-------------------|-------------------------------------------------------------------------------------|
|                   | Vous avez choisi d'ouvrir :                                                         |
|                   | document-52.docx                                                                    |
|                   | qui est un fichier de type : Document Microsoft Word (17,5 Ko)                      |
|                   | Oue doit faire Firefox avec ce fichier?                                             |
|                   |                                                                                     |
|                   | Ouvrir avec Microsoft Word (défaut)                                                 |
|                   | Enregistrer le fichier                                                              |
|                   | <u>T</u> oujours effectuer cette action pour ce type de fichier.                    |
|                   |                                                                                     |
|                   | OK Annuler                                                                          |
| L                 |                                                                                     |
|                   |                                                                                     |
|                   | د                                                                                   |
|                   | أو                                                                                  |
|                   | • على الزرّ التالي أسفل الشاشة : • structure (1).xls                                |
|                   | <ul> <li>افتح الملف للاطلاع عليه ثم قم بغلقه</li> </ul>                             |
| ليه بالسهم الأحمر | <ul> <li>عد إلى فضاءك لإسناد عدد إلى هذا التلميذ داخل المستطيل المشار إل</li> </ul> |
|                   | مالك التونسـي إطـلاع إسـناد                                                         |

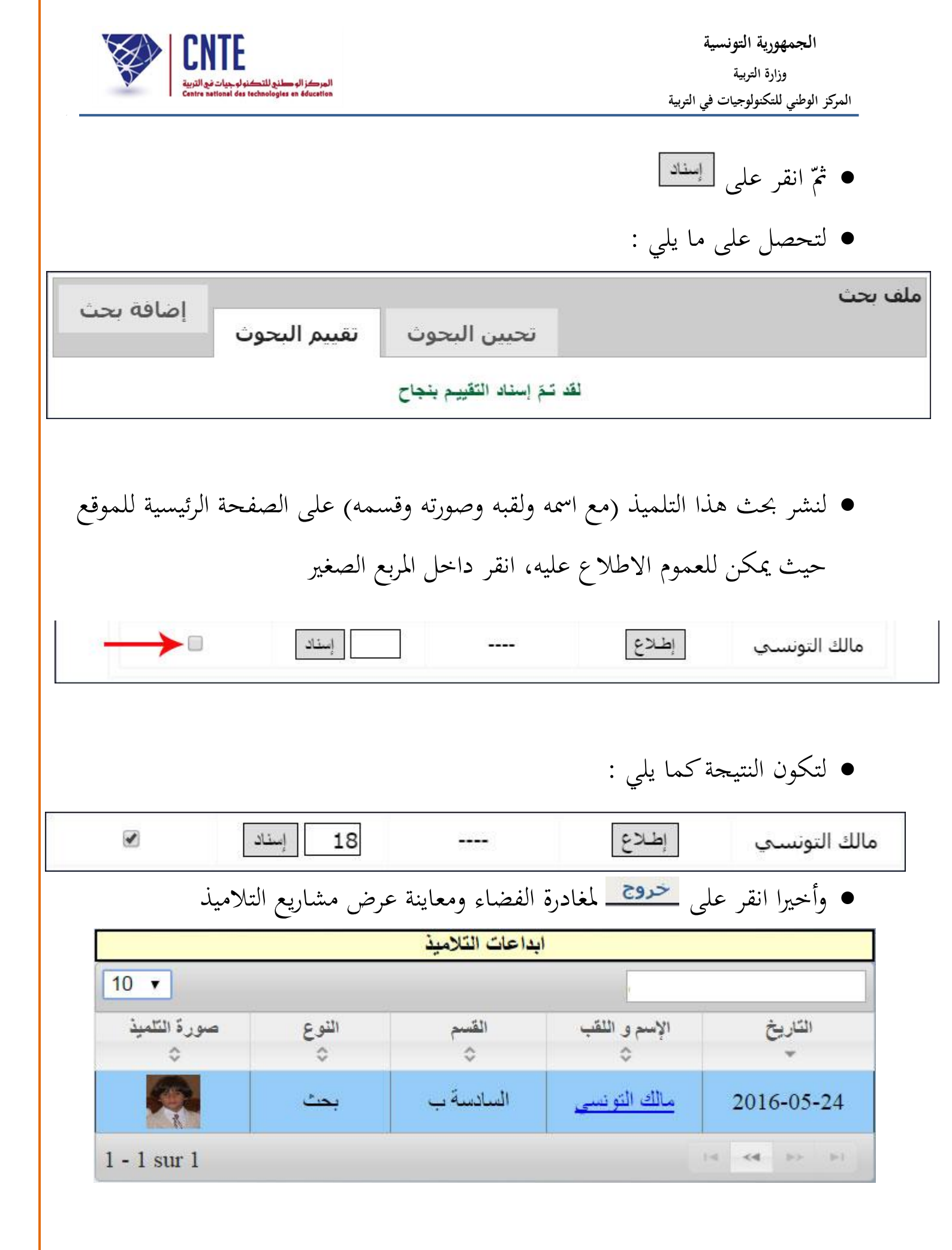

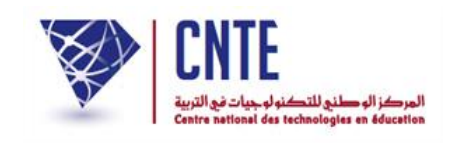

√ كراس الواجبات

- لإثراء كراس الواجبات وإنجاحا لدروس التقوية يقوم المربي عبر المنظومة بإحالة التلاميذ إلى صفحات الواب التي تحتوى على تمارين تفاعلية أو إلى وثيقة بعينها (Pdf).
  - ادخل إلى حسابك وانقر على رابط كراس الواجبات في قائمة :

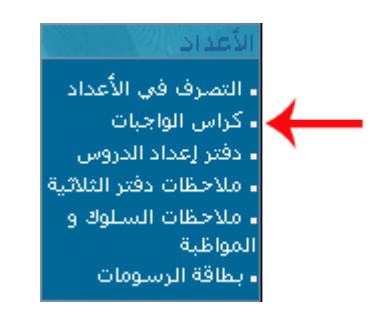

• اختر القسم والمادة

| اختر القسـم: : اسـنة الثالثة أ ◄                           |  |
|------------------------------------------------------------|--|
|                                                            |  |
| بين المادة : مجال اللغة العربية قواعد اللغة ؛رسم/تحو/صرف 💌 |  |
|                                                            |  |

- ثمّ انقر على الزر 💷
- ستظهر لك النافذة الخاصة بكراس الواجبات
  - اكتب محتوى درسك :

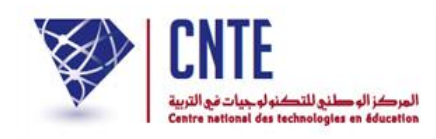

|       |           |                |                  | عاينة أسيوعية |        | معاينة | <mark>. 9</mark> ▼ 12/0 | 3/2013 |
|-------|-----------|----------------|------------------|---------------|--------|--------|-------------------------|--------|
|       |           |                |                  |               |        |        | لدرس :                  | توی ا  |
| 1     | h 🛍       | r              | BBC Ta           | • 🐴 • 🚺       | 0 04   |        | 🎎   🏢                   | 0      |
| B     | ΙU        | ABC X2         | x <sup>2</sup> 5 | E IE   🛱      | fe i I |        | 3 8                     |        |
|       | <b>\$</b> |                |                  | 😳 🌍           | 8      |        |                         |        |
|       | •         | <b>abi abi</b> |                  | isbl Taille   |        | •      |                         |        |
| Style |           | -              | Format           | En-tête 3     |        | Police | Arial                   | ÷      |
|       |           |                |                  | ماء الأشار ة  |        |        |                         |        |

ثم بيّن هدف الدرس :

| التعرف على اسماء الإشارة ف أتواعها                          |
|-------------------------------------------------------------|
| <br>تحميل الملف : Parcourir C:\Documents and Settings\Adr ? |

لاحظ أنك تستطيع أن تثريَ درسك بإحالة التلاميذ على مجموعة من التمارين موجودة
 في وثيقة من نوع (Pdf، Doc أو Txt) عبر الضغط على [Parcourir] ثم اختر الوثيقة من حاسوبك :

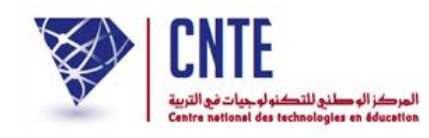

| Ouvrir                                              |                                                                                                    |                 |           |     |     | ? 🗙 |
|-----------------------------------------------------|----------------------------------------------------------------------------------------------------|-----------------|-----------|-----|-----|-----|
| Regarder <u>d</u> ans :                             | ressouces_numé                                                                                                    | nque            |           | G 🦻 | • 🔝 |     |
| Mes documents<br>récents<br>Bureau<br>Mes documents | 3math 1.pdf<br>3math 2-1.pdf<br>3math 2.pdf<br>5expression_arab<br>5i9adh.pdf<br>5langue_arabe.pd<br>13erelg01.pdf<br>52geo01.pdf<br>Adresses.doc | e.pdf<br>Jf     |           |     |     |     |
| Poste de travail                                    | Nom du fichier :                                                                                                    | 5expression_are | be.pdf    |     |     |     |
| Favoris réseau                                      | Honera de gpe :                                                                                                    |                 | ure seule |     |     |     |

- احتر الوثيقة واضغط على
- انقر على الزر \_\_\_\_ التابع ل "هدف الدرس"

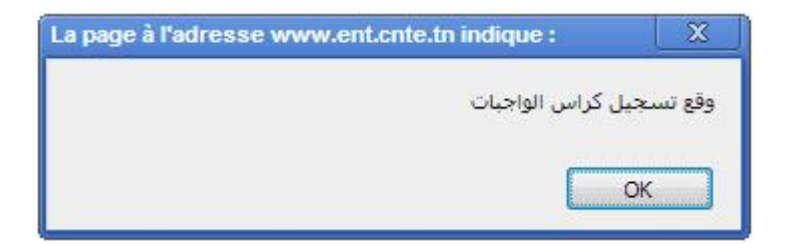

انتقل فيما بعد إلى إكمال كراس الواجبات في جزئه الأخير وهو "عمل محدد ليوم"

**الجمهورية التونسية** وزارة التربية المركز الوطني للتكنولوجيات في التربية

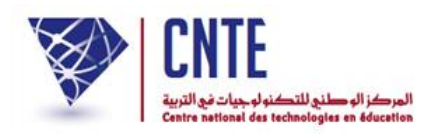

Г

| عمل محدد ليوم : 12/03/2013 بها معاينة                                                                                                    |
|----------------------------------------------------------------------------------------------------|
| X 🖻 🛍 🛱 🛍   🖤 🍢 🍖 i 🗠 🖂 📰 🖉 🧷                                                                                                    |
| B I U ARG   ×2 ×2   5 Ξ   5 Ξ 5 Ξ Ξ Ξ Ξ                                                                                                    |
| 🛯 🍓 🌲 🕸 🖾 🖉 🥅 🚝 🥹 🦚 🔚                                                                                                    |
| 📄 🔽 💿 💀 📑 💷 📾 Taille 🔍 🔹                                                                                                    |
| Style The Format En tête 3 The Police The Police The Po |
| تحميل الملف :                                                                                                    |
| المدة المقدرة لهذا العمل : [غير محددة ▼]<br>سجّل                                                                                                    |

## اكتب العمل الذي تريده من تلاميذك في المربع المناسب :

|        |            | معاينة          | 12/03/2013     | عمل محدد ليوم :   |
|--------|------------|-----------------|----------------|-------------------|
| 1 X BB | <b>E B</b> | 💱 Ta+ 🍋 🕬       |                | ti 🖩 🖉            |
| BZ     | U ABC ×2   | ײ   }∃  ∃   ∰ f | <b>F = =</b> = |                   |
| I 🐍 🛝  | \$ 🐼 🖉     | 🗖 🗄 😀 🦚 🔚       |                |                   |
| N 🗐    |            | 📑 💷 🖬 Taille    | •              |                   |
| Style  |            | - Format Normal | ▼ Police       | •                 |
| L      |            |                 |                |                   |
|        | ? Parc     | ourir           |                | تحميل الملف :     |
|        |            | محددة 💌         | ا العمل : اغير | المدة المقدرة لهد |
| سجّل   |            |                 |                |                   |

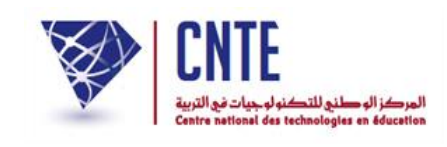

• بإمكانك أيضا أن تحيل التلاميذ على تمارين موجودة على صفحات الواب عبر تكوين

رابط يأخذهم إليهاكما هو مبين في المثال التالي :

| عمل محدد ليوم : 12/03/2013 المعاينة      |
|------------------------------------------|
| X �� @ @ @   🆤 🏣 🍫 ! い つ 📼 🚝   🅼   璽 🖉   |
| B I U ABC   ×₂ ײ   5 Ξ Ξ   5 Ξ Ξ Ξ Ξ     |
| 🍓 🏨 🕸 🖾 🔗 🗔 🚝 😳 🦚 📇                      |
| 🔁 📉 💿 📾 🐯 🔜 📾 Taille 💽 🔹                 |
| Style Format En-tête 3   Police          |
| تمارين حول أسماء الإشارة                 |
|                                          |
|                                          |
|                                          |
|                                          |
|                                          |
|                                          |
| المدة المقدرة لهذا العمل : 🛋 غير محددة 💌 |
|                                          |
| سجل                                      |

- قم بتحديد العنوان (sélection):
- انقر على أداة إنشاء رابط 🝓 création d'un lien
  - لتظهر لك هذه علبة الحوار :

| Propriétés du lien             |                |               |             |      |  |  |  |
|--------------------------------|----------------|---------------|-------------|------|--|--|--|
| Informations sur le lien       | Destination    | Télécharger   | Avancé      |      |  |  |  |
| Type de lien URL Protocole URL | d              |               |             |      |  |  |  |
| mup.//                         | dunet in /inde | X_ecule/ecule | s_etablisse | anen |  |  |  |

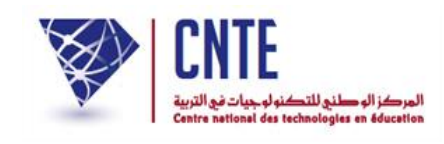

داخل المستطيل المشار إليه بالسهم الأحمر اكتب عنوان صفحة الواب التي ستحيل إليها

التلاميذ للقيام بالتمارين المطلوبة :

| Propriétés du lien       |               |                |             |      |    |
|--------------------------|---------------|----------------|-------------|------|----|
| Informations sur le lien | Destination   | Télécharger    | Avancé      |      |    |
| Type de lien             |               |                |             |      |    |
| URL                      |               |                |             |      |    |
| Protocole URL            |               |                |             |      |    |
| http:// 💌 www.primaire.e | dunet.tn/inde | x_ecole/ecole: | s_etablisse | emen |    |
| Parcourir la sanvaur     |               |                |             |      |    |
| I dicouni le serveur     | N <u>e</u>    |                |             |      |    |
|                          |               | OK             | Annu        | uler |    |
|                          |               |                |             |      |    |
|                          |               | 1              | OK          |      | عل |

- انقر على الزر [\_\_\_\_] التابع لِ "عمل محدد ليوم"
- وأخيرا انقر على مستنسخة لتتحصل في نافذة جديدة على التمارين التي سجلتها :

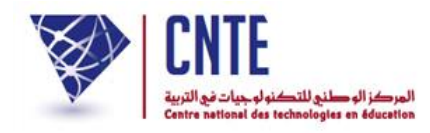

انقر على "هدف الدرس" ف "الواجب"

| ىدائية 🌺 🛛                 | محمد 🎦 🗙 🗙 اء الرقمي للمدارس الابة | 🗴 📼 🗖 🗙 اسماء الإشارة 🖞 🗙 ساب المربي سلمي بن                                                                             |  |  |  |  |  |  |
|----------------------------|------------------------------------|----------------------------------------------------------------------------------------------------|--|--|--|--|--|--|
| $\leftarrow \ \Rightarrow$ | C 🗋 www.primaire.edunet.t          | n/index_ecole/ecoles_etablissements/sousse/inspe_bouficha/exercices_interactifs/3em/lang/11.htm 😥 🚍                      |  |  |  |  |  |  |
|                            |                                    | التمرين الموالي الصفحة الرئيسية                                                                                          |  |  |  |  |  |  |
|                            | أسماء الإشارة                      |                                                                                                    |  |  |  |  |  |  |
|                            | اسماع الإسارة تتعريب               |                                                                                                    |  |  |  |  |  |  |
|                            | اربط بين كلُّ اسم إشارة وما يوافقه |                                                                                                    |  |  |  |  |  |  |
|                            | لتبت                               |                                                                                                    |  |  |  |  |  |  |
|                            | السيّارة                           | الماذان الماذان الماذان الماذان الماذان الماذان الماذان الماذان الماذان الماذان الماذان الماذان الماذان الماذان<br>ماذان |  |  |  |  |  |  |
|                            | الكلبان شرسان                      | هذه المنافع المنافع المنافع المنافع المنافع المنافع المنافع المنافع المنافع المنافع المنافع المنافع المنافع الم          |  |  |  |  |  |  |
|                            | اللاّعبون عاقبهم الحكم             | مذا                                                                                                    |  |  |  |  |  |  |
|                            | الولد ذکيّ                         | <mark>هۋلاء</mark>                                                                                                    |  |  |  |  |  |  |